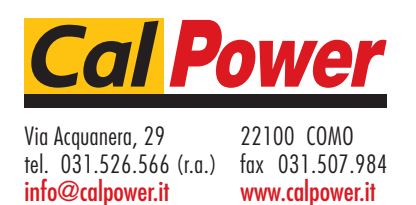

# GPS-Controlled Frequency Standards

910 & 910R

**Operators Manual** 

1580336 Fourth Edition May 2002  $\bigoplus_{-}$ 

This manual, in whole or in part, may not be copied without permission. All product names are trademarks of their respective companies. © 2000 Pendulum Instruments AB All rights reserved. Printed in Sweden.

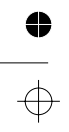

 $\oplus$ 

0

II

# Table of Contents

~ ~

| Warranty Statement        | IV  |
|---------------------------|-----|
| Declaration of Conformity | . v |

## **1 Preface**

| Introduction |  |  |  |  |  |  |  |  |  |  |  |  | 1. | -2 | 2 |
|--------------|--|--|--|--|--|--|--|--|--|--|--|--|----|----|---|
|              |  |  |  |  |  |  |  |  |  |  |  |  |    |    |   |

### 2 Preparation for Use

| Safety Instructions                            |
|------------------------------------------------|
| Introduction                                   |
| Safety Precautions 2-2                         |
| Grounding                                      |
| Unpacking 2-4                                  |
| Unpacking Instructions2-4                      |
| Installation2-5                                |
| Supply Voltage2-5                              |
| Orientation and Cooling2-5                     |
| Fold-down Support 2-6                          |
| Rackmount Adapter2-6                           |
| Antenna Installation2-8                        |
| Connecting to a PC2-8                          |
| Optional Ethernet Connection<br>(Option 76)2-8 |
|                                                |

## **3 Using the Controls**

| Basic Controls          |
|-------------------------|
| Rear Panel              |
| Functional Description  |
| Indicators              |
| Satellite Strength Bars |

### **4 GPSView**

| Introduction       |
|--------------------|
| Installation4-2    |
| The GPSView Screen |
| Graphs in GPSView  |

## **5 Performance Check**

| General Information         | 5-2 |
|-----------------------------|-----|
| Preparations                | 5-2 |
| Front Panel Controls        | 5-3 |
| Rear Panel Outputs          | 5-3 |
| Test of PC Connection       | 5-4 |
| Test of Ethernet Connection | 5-4 |

### **6** Preventive Maintenance

| Calibration . |    |    |    |  |  |  |  |  |  |  |  |  | 6-2 |
|---------------|----|----|----|--|--|--|--|--|--|--|--|--|-----|
| Fan Replacer  | ne | ər | nt |  |  |  |  |  |  |  |  |  | 6-3 |

### **7 Specifications**

| Frequency Stability  |   |  |  |  |  |  |  |  |  | 7-2 |
|----------------------|---|--|--|--|--|--|--|--|--|-----|
| Ordering Information | n |  |  |  |  |  |  |  |  | 7-6 |

## 8 Appendix

| Appendix 1, Antenna Installation8     | -2 |
|---------------------------------------|----|
| Appendix 2, Device Error Messages8    | -9 |
| Appendix 3, Command Reference8-       | 10 |
| Appendix 4, Remote Error Messages 8-4 | 14 |

### 9 Index

| Index |
|-------|
|-------|

## 10 Service

| Sales and | Service | Office | <br> | 10-II |
|-----------|---------|--------|------|-------|
|           |         |        |      |       |

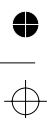

# Warranty Statement

This **Fluke** guarantee is in addition to all rights which the buyer may have against his supplier under the sales agreement between the buyer and the supplier and according to local legislation.

**Fluke** guarantees this product to be free from defects in material and workmanship under normal use and service for a period of one (1) year from the date of shipment. This guarantee does not cover possible required re-calibration and/or standard maintenance actions. This guarantee extends only to the original end purchaser and does not apply to fuses, batteries, power adapters, or to any product or part thereof that has been misused, altered, or has been subjected to abnormal conditions of operation and handling.

**Fluke**-supplied software is guaranteed to be properly recorded on non-defective media. We will replace improperly recorded media without charge for 90 days after shipment upon receipt of the software. Our software is not guaranteed to be error free.

**Fluke's** obligation under this guarantee is limited to have repaired or replace a product that is returned to an authorized **Fluke** Service Center within the guarantee period, provided that **Fluke** determines that the product is defective and that the failure has not been caused by misuse, alteration or abnormal operation.

Guarantee service for products installed by **Fluke** will be performed at the Buyer's facility at no charge within **Fluke's** service travel area; outside this area guarantee service will be performed at the Buyer's facility only upon Fluke prior agreement and the Buyer shall pay Fluke round trip travel expenses.

If a failure occurs, send the product, freight prepaid, to the Service Center designated by **Fluke** with a description of the difficulty. At **Fluke's** option, repairs will be made or the product replaced. **Fluke** shall return the product, F.O.B. Repair Center, transportation prepaid, unless the product is to be returned to another country, in which case the Buyer shall pay all shipping charges, duties, and taxes. **Fluke** assume NO risk for damage in transit.

### Disclaimer

The foregoing guarantee is exclusive and is in lieu of all other guarantees, expressed or implied, including but not limited to any implied guarantee of merchantability, fitness, or adequacy for any particular purpose or use. We shall not be liable for any direct, indirect, special incidental, or consequential damages, whether based on contract, tort, or otherwise.

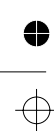

# **DECLARATION OF CONFORMITY**

for

Fluke

GPS-Controlled Frequency Standard 910 / 910R

Fluke Precision Measurement Ltd. Norwich Airport Industrial Estate Norwich Norfolk NR6 6JB UK

#### **Statement of Conformity**

Based on test results using appropriate standards, the product is in conformity with Electromagnetic Compatibility Directive 89/336/EEC Low Voltage Directive 73/23/EEC

## Sample tests

Standards used:

EN 61010-1 (1990) + A1 (1992) + A2 (1995) CAT II Safety Requirements for Electronic Measuring Apparatus

EN 61326-1 (1997) Electrical equipment for measurement, control and laboratory use - EMC requirements

The tests have been performed in a typical configuration.

This Conformity is indicated by the symbol CE, i.e. "Conformité européenne".

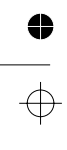

 $\oplus$ 

⊕

This page is intentionally left blank.

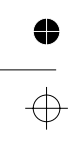

0

 $\oplus$ 

Chapter 1

# **Preface**

•

Preface

# Introduction

Figure 1-2.

## **Cesium-controlled Frequency** via GPS Satellites

The GPS-controlled frequency standards - 910 and 910R - deliver a precision frequency and time reference, everywhere in the world. They receive their long-term frequency stability from built-in Cesium standards in the GPS-satellites. The 910/910R are designed to provide a tor and the frequency deviation is stored in a very-high short-term stability. They are non-volatile storage and can at any time be cost-efficient, traceable and extremely accurate frequency standards.

The 910/910R are very suitable as frequency standards in the telecommunication and electronics industry. They fit in the calibration laboratory, as frequency reference in test systems and as a local reference in the design department.

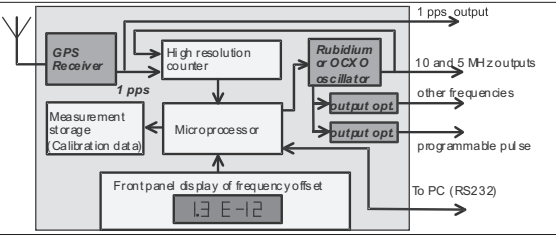

## **Unique Traceable Frequency Standard**

Off-air frequency standards have existed for several years with the same internal architecture, see figure 1. The unit is a "black box" for the user, with an antenna input and a frequency output. The control process (disciplining) of the local oscillator is totally hidden for the user. The only way to monitor the performance is to use an

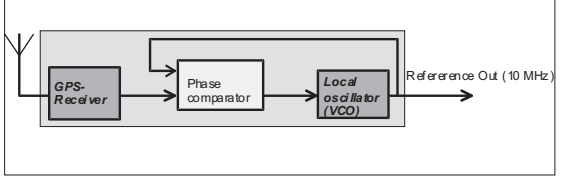

Figure 1-1. A typical "black-box GPS-receiver.

record. The unbroken calibration history chain day by day - is maintained in the non-volatile memory for several years. Furthermore the current 24h mean offset is continuously displayed

The 910/910R have built-in comparison between the GPS-receiver and the internal

external frequency comparator and an external

Now the timer/counter (frequency comparator)

and a very stable secondary standard is together with the GPS receiver built into one and the

same box, see fig. 2. The received GPS-signal is

continuously measured against the local oscilla-

transferred to a PC for print-out of a traceability

frequency standard for comparison.

### **Optional Outputs**

oscillator.

on the front panel.

The 910 (high-stability oven) and 910R (rubidium atomic clock) come as standard with one 5 MHz and five 10 MHz sinewave outputs. Also as standard there is a 1 pps (one pulse per second) output. There are four options to choose from, options 70, 71, 72 and option 75. Options 70, 71 and 72 al-

1-2

low for five extra frequency outputs to be mounted and are mutually exclusive.

Option 70 gives 5 extra 10 MHz outputs.

Option 71 gives four 1Vrms sine wave outputs of resp. 10 MHz, 5 MHz, 1 MHz and 0.1 MHz, plus a 0.1 MHz square wave output.

Option 72 gives five extra 2.048MHz outputs for telecommunication testing and clock synchronization (G.703:10)

Option 75 allows the user to define his own pulse frequency output, as long as the pulse period is an integer multiple of 100 ns.

## **Two Operating Modes**

To fully eliminate long-term frequency changes (aging) you should have an automatic adjustment (known as disciplining). This disciplined mode is the default mode in the 910/910R. As long as there is a valid satellite signal, the internal local oscillator is monitored and adjusted. When using the received GPS-signal for disciplining, the stability is reduced for averaging times of 100s to 1000s.

The manual Hold-over mode removes the automatic adjustment, thereby improving the short-term stability. This mode is intended for critical applications, like jitter and wander measurements, where the frequency standard used, must have an excellent short-term stability.

The manual Hold-over mode makes it possible to temporarily switch over from disciplined to Hold-over mode during the actual measurement, thereby achieving a superior frequency accuracy at the start of the measurement and a superior stability through the measurement.

### Made for Portability

When using manual Hold-over mode, the 910/910R acts like a stand-alone OCXO or Ru-

bidium frequency standard. This means that 910/910R are up and running after just 10 minutes after a change of location.

## **Best of Two Worlds**

The 910 and 910R have a unique design with a built-in measurement kernel for continuous comparison of two independent frequency sources; the received 1pps signal from the GPS-satellites and the very high-stability internal oscillator. Thanks to this design, the very-high stability built-in Rubidium or OCXO oscillator is continuously calibrated and traceable to the primary frequency standards in the US Naval Observatory, and ultimately to all national standards (e.g. NIST, NPL, PTB, SP etc.) In the disciplined mode, the calibration data is used to adjust the internal oscillator to fully compensate for the aging of the local oscillator.

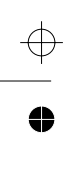

## Preface

This page is intentionally left blank.

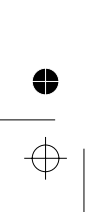

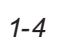

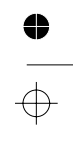

 $\oplus$ 

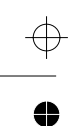

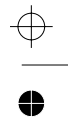

€

 $\oplus$ 

Chapter 2

# **Preparation for Use**

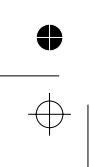

# **Safety Instructions**

# Introduction

Read this page carefully before you install and use the instrument.

This instrument has been designed and tested according to safety Class 1 requirements of EN61010-1 and CSA 22.2 No.1010.1, and has been supplied in a safe condition. The user of this instrument must have the required knowledge of it. This knowledge can be gained by thoroughly studying this manual.

This instrument is designed to be used by trained personnel only. Removal of the cover for repair or rack-mounting of the instrument must be done by qualified personnel who are aware of the hazards involved. There are no user-serviceable parts inside the instrument.

# **Safety Precautions**

To ensure the correct and safe operation of this instrument, it is essential that you follow generally accepted safety procedures in addition to the safety precautions specified in this manual.

# Caution and Warning Statements

CAUTION: Shows where incorrect procedures can cause damage to, or destruction of equipment or other property.

WARNING: Shows a potential danger that requires correct procedures or practices to prevent personal injury.

## Symbols

Shows where the protective ground terminal is connected inside the instrument. Never remove or loosen this screw.

Indicates that the operator should consult the manual.

## If in Doubt about Safety

Whenever you suspect that it is unsafe to use the instrument, you must make it inoperative by doing as follow

- Disconnect the line cord
- Clearly mark the instrument to prevent its further operation
- Inform your local Fluke Service Center.

For example, the instrument is likely to be unsafe if it is visibly damaged.

### Fuse

A 1.6A/250V slow blow fuse is placed in the internal power supply.

CAUTION: If this fuse is blown, it is likely that the power supply is badly damaged. Do not replace the fuse. Send the instrument to your local Service Center.

# Grounding

Whenever an instrument is connected to the line voltage, a grounding fault will make it potentially dangerous. Before connecting any unit to the power line, you must make sure that

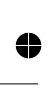

the protective ground functions correctly. Only then can a unit be connected to the power line and only by using a three-wire line cord. No other method of grounding is permitted. Extension cords must always have a protective ground conductor.

4

WARNING: If a unit is moved from a cold to a warm environment, condensation may cause a shock hazard. Ensure, therefore, that the grounding requirements are strictly met.

WARNING: Never interrupt the grounding cord. Any interruption of the protective ground connection inside or outside the instrument or disconnection of the protective ground terminal is likely to make the instrument dangerous.

2-3 Grounding

# ● \_\_\_\_

# Unpacking

# Unpacking Instructions

Check that the shipment is complete and that no damage has occurred during transportation. If the contents are incomplete or damaged, file a claim with the carrier immediately. Also notify your local Fluke sales or service office in case repair or replacement may be required.

## **Check List**

The shipment should contain the following:

- The frequency standard.
- Line cord.
- GPSView<sup>™</sup> program disk.
- This Operators Manual.
- If you ordered one of the options 70, 71, 72 and/or the options 75, 76, they should already be installed. See "Identification" below.
- Other options you ordered, e.g. antenna (option 01), antenna cable (option 02), rack mount kit (PM9622) or carrying case (PM9627) are shipped in separate boxes.
- Certificate of Calibration.

## Identification

Options installed inside the cover are identified on the rear panel according to the list below.

Option 70: 5 BNC-connectors mounted in the area designated "Optional 10 MHz Outputs".

Option 71: 5 BNC-connectors mounted in the area designated "Option 71 Outputs".

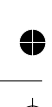

2-4 Unpacking Instructions

Option 72: 5 BNC-connectors mounted in the area designated "Option 72 Outputs".

Option 75: 1 BNC-connector mounted in the area designated "Optional Pulse Output".

Option 76: 1 RJ45 Ethernet connector to the right of the antenna input + 1 switch designated "Ethernet-RS232" to the left of the RS232 connector.

# Installation

# **Supply Voltage**

### Setting

The GPS frequency standard may be connected to any AC supply with a voltage rating of 100 to 240  $V_{rms}$ , 47 to 63 Hz. The frequency standard automatically adjusts itself to the input line voltage.

## Fuse

A 1.6A/250V slow-blow fuse is placed inside the frequency standard. This fuse rating is used for the full voltage range.

CAUTION: If this fuse is blown, it is likely that the power supply is badly damaged. do not replace the fuse. Send the frequency standard to the local Fluke Service Center.

## Grounding

Grounding faults in the line voltage supply will make any instrument connected to it dangerous. Before connecting any unit to the power line, you must make sure that the protective ground functions correctly. Only then can a unit be connected to the power line and only by using a three-wire line cord. No other method of grounding is permitted. Extension cords must always have a protective ground conductor. WARNING: If a unit is moved from a cold to a warm environment, condensation may cause a shock hazard. Ensure, therefore, that the grounding requirements are strictly met.

WARNING: Never interrupt the grounding cord. Any interruption of the protective ground connection inside or outside the instrument or disconnection of the protective ground terminal is likely to make the instrument dangerous.

# Orientation and Cooling

The frequency standard can be operated in any position desired. Make sure that the air flow through the ventilation slots are not obstructed. Leave 1 centimeter ( $\frac{1}{2}$  inches) of space around the 910/910R.

CAUTION: Never cover the ventilation slots at the right or left side. If the slots are covered, the frequency standard will overheat.

2-5 Supply Voltage

### Preparation for Use

## The 910/910R Fan Control

The fan is used to adjust the temperature inside the frequency standard to compensate for variations in ambient temperature.

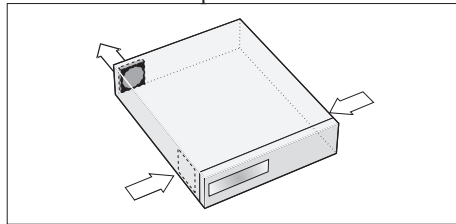

Figure 2-1 Air flow through the 910/910R.

# **Fold-down Support**

For bench-top use, a fold-down support is available for use underneath the frequency standard. This support can also be used as a handle to carry the instrument.

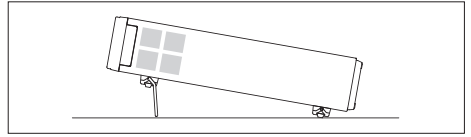

Figure 2-2

Fold-down support for comfortable bench-top use.

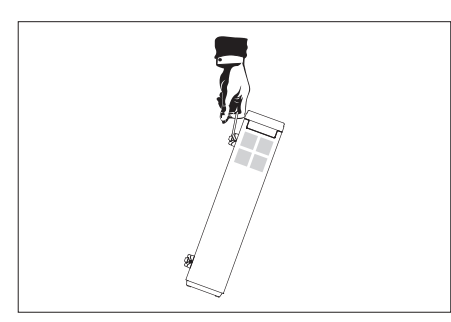

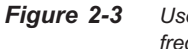

**3** Use the support to carry the frequency standard.

# Rackmount Adapter

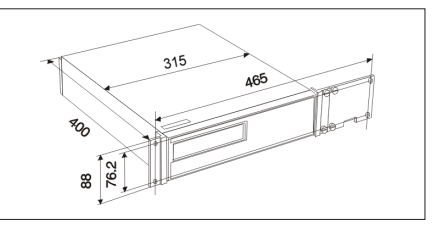

Figure 2-4 Dimensions for rackmounting hardware.

If you have ordered a 19 inch rack mount kit for your instrument, it has to be assembled after delivery of the instrument. The rack mount kit consists of the following:

2 brackets, (short, left; long, right)

4 screws, M5 x 8

4 screws, M6 x 8

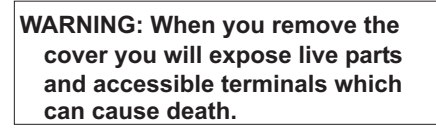

WARNING: Capacitors inside the instrument can hold their charge even if the instrument has been separated from all voltage sources.

2-6 Fold-down Support

# Assembling the Rackmount Kit

- Make sure the power cord is disconnected from the frequency standard.
- Turn the frequency standard upside down.

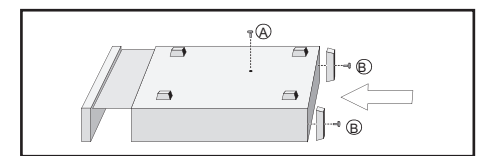

Figure 2-6 Remove the screws and push out the frequency standard from the cover.

- Loosen the two screws (B) in the rear feet.
- Grip the front panel and gently push at the rear.
- Pull the frequency standard out of the cover.
- Remove the four feet from the cover.

Use a screwdriver as shown in the illustration or a pair of pliers to remove the springs holding each foot, then push out the feet.

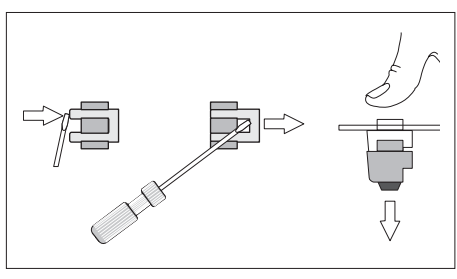

Figure 2-5 Removing feet from the cover.

 Remove the two plastic labels that cover the screw holes on the right and left side of the front panel.

- Push the frequency standard back in the cover.
- Turn it upside down.
- Install the two rear feet with the screws(B) to the rear panel.
- Fasten the brackets at the left and right side with the screws included.
- Fasten the front panel and mounting plate.

### Reversing the Rackmount Kit

The frequency standard may also be mounted to the right in the rack. To do so, first remove the plate on the long bracket and fasten it on the short one, then perform the preceding steps.

### 2-7 Rackmount Adapter

# **Antenna Installation**

The antenna (option 01), is intended for outdoor mounting on a wall or preferably on a roof. The more free sky that is visible from the antennas position, the better the satellite contact.

The antenna cable is a 20 meter (option 02) or 50 m (option 02/50) high quality RG213 cable that connects in one end to the antenna and in the other end to the rear panel of the frequency standard. For installation details and instructions on connecting other antennas/cables than those supplied by Fluke, please consult Appendix 2 in this manual.

# Connecting to a PC

A PC is connected to the RS232-port at the rear of the instrument. A cable for connecting to a PC should have female DB9-connectors in both ends and be designed as a "null-modem" cable.

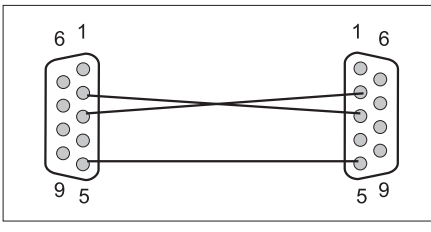

Figure 2-7 Connecting to a PC

# Optional Ethernet Connection (Option 76)

After configuration by means of the GPSView SW over the standard RS232 interface, Option 76 lets the operator communicate with the GPS frequency standard in much the same way as with any Ethernet node. Remote control and data logging over Internet is thus a simple task.

Standard Cat 5 patch cords of good quality with RJ45 connectors can be used.

*Note:* There are two types available, straight-through and cross-wired. The first one is used when connecting to a wall outlet or a hub, the second one when connecting directly to a PC or other controller.

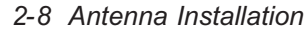

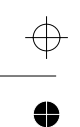

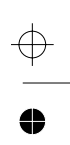

Chapter 3

# **Using the Controls**

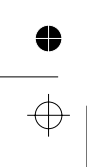

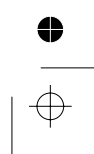

# **Basic Controls**

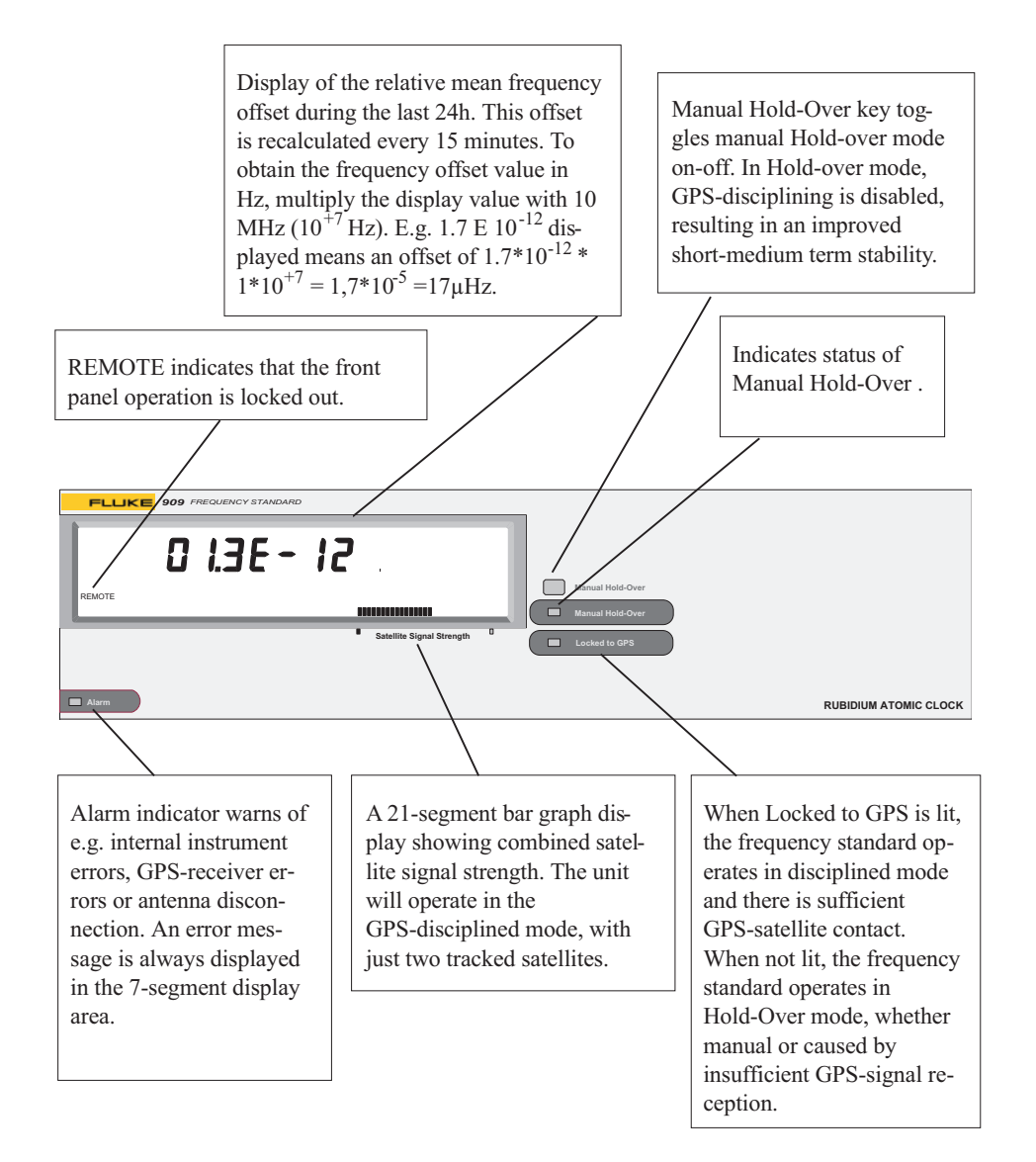

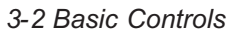

# **Rear Panel**

4

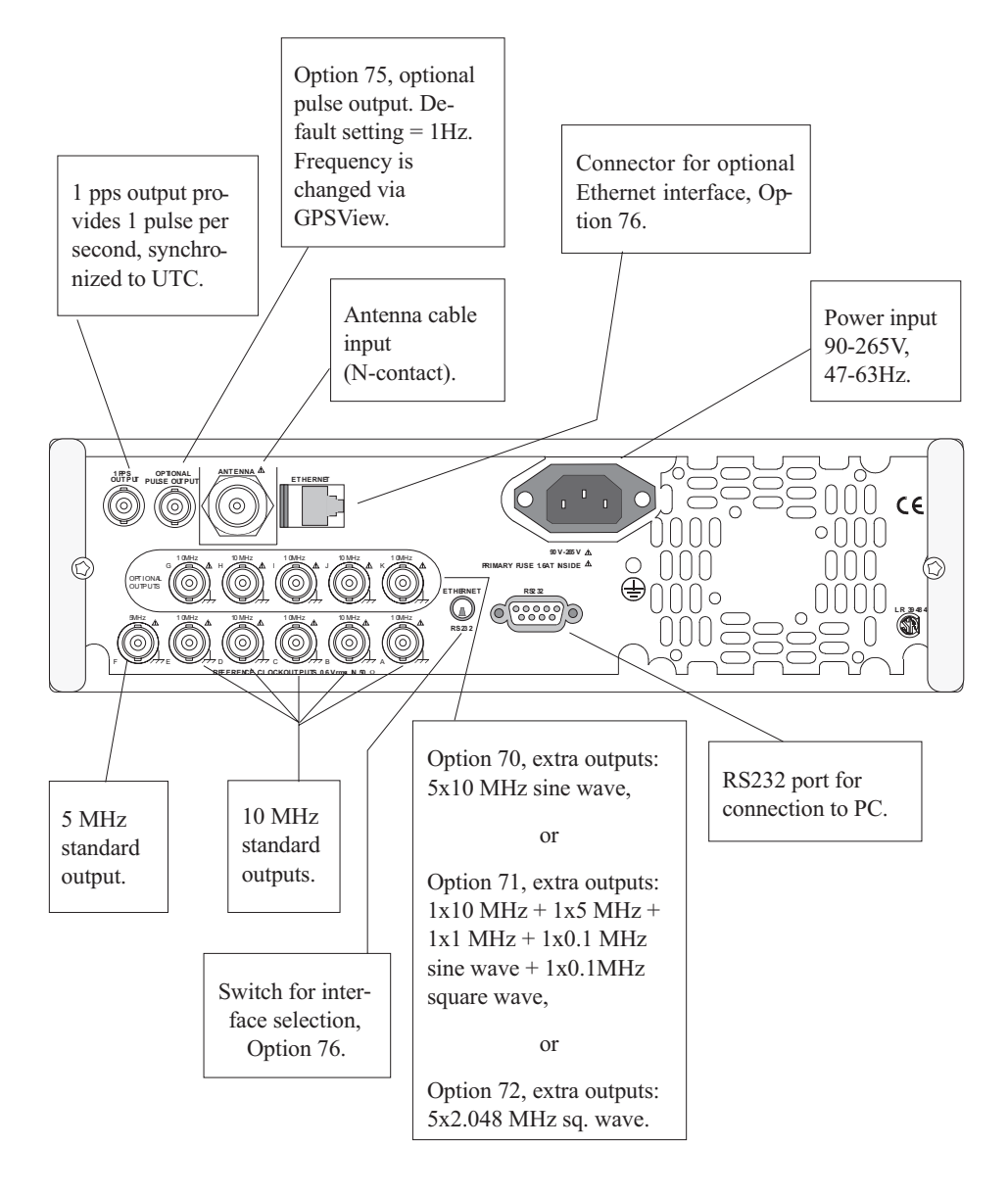

3-3 Rear Panel

# Functional Description

The 910 and 910R are GPS-controlled frequency standards, that are continuously calibrated to the GPS-signal of one or several satellites. The GPS-signal has a very low long-term uncertainty of  $5*10^{-13}$  per 24h, and is traceable to US Naval Office (USNO) and ultimately to NIST and other national standards for time and frequency. The 910/910R contain a GPS-receiver module, generating a stable 1 pps signal, plus a voltage controlled local oscillator and a high resolution measurement kernel that is continuously phase comparing the received GPS-signal and the local oscillator. This means that the local oscillator is continuously calibrated. The result of this comparison, i.e. calibration, is stored in the unit once every 30 s. From the collection of phase calibration data, a frequency offset is calculated and displayed as a 24h mean frequency offset. Also the 24h frequency calibration data is stored internally once per 24h in non-volatile memory.

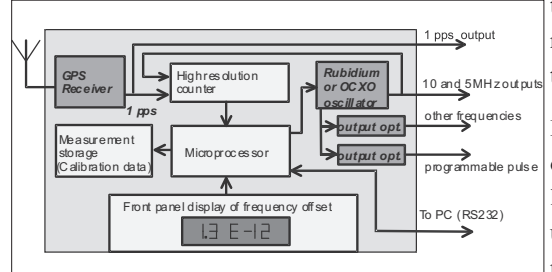

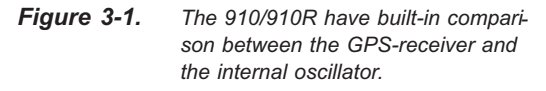

The 910/910R can operate in two different modes. Either the local oscillator is free-running with a frequency offset that increases with time, due to aging. Or the calibration result is used to adjust the local oscillator, thereby compensating for aging. These two modes are called:

- Hold-Over mode (free-running local oscillator)
- Disciplined mode (controlled and adjusted local oscillators)

In both modes, the local oscillator is always calibrated as long as there is GPS-contact. Disciplined mode is the default mode. Hold-over mode is automatically entered when GPS-disciplining fails for some reason (e.g. loss of GPS-contact). Hold-Over mode can also be forced via the manual Hold-Over key or via program commands over the RS 232 port. When GPS-contact is lost, the 910/910R can not be continuously calibrated (intercompared with GPS in real time) and reverts temporarily to Hold-Over mode specifications.

## **Pros and Cons**

**Disciplined mode** gives the user problem free operation, the frequency standard has no long

term drift because it is adjusted when needed. It is the preferred mode for stationary operation.

Hold-over mode is ideal for portable operation after change of location. Unlike the frequency standards that always use disciplined mode, a 910/910R is ready to operate within 10 minutes after power-on at the new location. Hold-over mode is also preferred when short-medium term stability is critical,

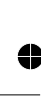

e.g. when used as frequency source for clock wander measurements in SDH/SONET telephone systems. The nature of disciplining would cause some additional local oscillator instabilities for averaging times of 100-1000 seconds. This is avoided by selecting manual Hold-over.

### **Measurement Principle**

Every 30s phase difference, the so called TIE (Time Interval Error) is measured between the 1pps signal and the interval oscillator. This phase difference is measured as the time interval between the zero crossings of the signals. If there is a frequency offset from the nominal, the TIE-value (time interval) will increase or decrease between successive measurements. E.g. if the TIE-value = +5ns at time 0 and is -15ns 10 000 seconds later, then the corresponding difference in frequency is:

 $\frac{TIE(2) - TIE(1)}{time(2) - time(1)} = \frac{-15 - 5ns}{10000 - 0s} = \frac{-20ns}{10000s} = \frac{2*10^{-12}}{10000s}$ 

The 910 and 910R calculate the frequency offset in just this way. Multiple TIE-value differences over longer time periods are used to calculate frequency offset over 24h, between the local oscillator and GPS.

Note: The frequency is very unstable during the first 5-10 minutes after power-on of a "cold" unit.

Note: The calculated 24 h frequency offset may be outside the specification during the first couple of days of operation.

3-5 Functional Description

## Using the Controls

 $\oplus$ 

0

# Indicators

| Indic                            | ators                          |                                                                                                    | Led                 | Display               | Meaning                                                                                                    |  |  |  |  |
|----------------------------------|--------------------------------|----------------------------------------------------------------------------------------------------|---------------------|-----------------------|----------------------------------------------------------------------------------------------------|--|--|--|--|
| Led<br>Manual<br>Hold-over<br>ON | Display<br>Frequency<br>offset | Meaning<br>Manual Hold-over<br>selected by user.<br>There is , or has re-<br>cently been, suffi-<br>cient GPS-contact.                                       | Locked to<br>GPS ON | Time-of-<br>day       | Disciplined mode.<br>There is<br>GPS-contact.<br>GPS-time data is<br>valid. The<br>time-of-day dis-<br>play is selected in-<br>stead of freq. off |  |  |  |  |
| Manual<br>Hold-over<br>ON        | Time-of-<br>day                | Calibration process<br>is valid.<br>Manual Hold-over<br>selected by user.<br>GPS-time data is                                                                |                     |                       | set OR operation<br><24h from<br>power-on or poor<br>GPS-contact for a<br>long time.                                                              |  |  |  |  |
|                                  |                                | valid. The<br>time-of-day display<br>is selected instead<br>of freq. offset OR<br>operation <24h<br>from power-on or<br>poor GPS-contact<br>for a long time. | Locked to<br>GPS ON | "910"<br>or<br>"910R" | Disciplined mode.<br>There is<br>GPS-contact. Op-<br>eration <24h from<br>power-on or poor<br>GPS-contact for a<br>long time.<br>This message may |  |  |  |  |
| Manual<br>Hold-over<br>ON        | "910"<br>or<br>"910R"          | Manual Hold-over<br>selected by user.<br>Temporarily no<br>valid calibration or                                                                              | Alarm ON            | GPS fail              | temporarily occur,<br>during start-up.                                                                                                    |  |  |  |  |
|                                  |                                | GPS-time data.                                                                                                    |                     |                       | in the<br>GPS-receiver.                                                                                                    |  |  |  |  |
| Locked to<br>GPS ON              | Frequency<br>offset            | Disciplined mode.<br>There is<br>GPS-contact. Cali-<br>bration process is                                                                                    |                     | No an-<br>tenna       | Antenna or cable<br>has been discon-<br>nected.                                                                                                   |  |  |  |  |
|                                  |                                | valid.                                                                                                    |                     | Ant.<br>O.Curr        | Antenna over-<br>current. Check for<br>short-circuited an-<br>tenna or cable.                                                                     |  |  |  |  |

 $\oplus$ 

 $\oplus$ 

| Led               | Display        | Meaning                                                                                                    |
|-------------------|----------------|----------------------------------------------------------------------------------------------------|
| Alarm ON          | Adj range      | Out of adjustment<br>range. Can no lon-<br>ger discipline local<br>oscillator. Try to dis-<br>connect - reconnect<br>the 910/ 910R. If the<br>error remains contact<br>your local service<br>center |
|                   | Err Ra         | RAM error detected at power-on.                                                                                                    |
|                   | Err Ro         | ROM error detected at power-on.                                                                                                    |
|                   | Err ASIC       | Measurement logic<br>error detected at<br>power-on.                                                                                                    |
|                   | Error          | Other error                                                                                                    |
|                   | Rb.<br>Unloc'd | Rubidium reference<br>unlocked.                                                                                                    |
| Locked to GPS OFF |                | Hold-Over mode.<br>No GPS-contact                                                                                                    |

 $\oplus$ 

0

•

 $\oplus$ 

# Satellite Strength Bars

| Bars | Description                                 |  |  |
|------|---------------------------------------------|--|--|
| 0    | No antenna                                  |  |  |
| 1    | Antenna connected, but no satellite         |  |  |
| 4    | Absolute minimum required                   |  |  |
| 7    | Absolute minimum required<br>for first lock |  |  |
| 11   | Good reception                              |  |  |
| 21   | Very good reception                         |  |  |

3-7 Satellite Strength Bars

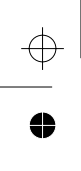

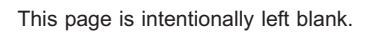

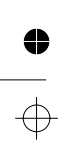

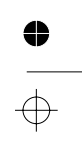

 $\oplus$ 

4

⊕

0

 $\oplus$ 

Chapter 4

# **GPSView**

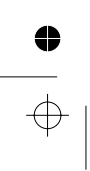

# Introduction

## **GPSView SW**

GPSView is a Windows 95/NT- program that communicates with the GPS-controlled frequency standard. Its main purpose is to provide a traceable calibration document based on the 24h frequency offset values, internally stored in the non-volatile memory of the 910/910R. It is only neccessary to connect a PC to the 910/910R once every second year to obtain an unbroken traceability chain since first use. If a PC is permanently connected, short-term phase variation can also be continuously monitored.

From GPSView, the user can control the operating mode (disciplined or Hold-over), and lock the front panel to prevent unintended change via the "manual Hold-over" key.

GPSView can perform the following tasks:

Transfer of archived data from non-volatile memory in Model 910/910R

- 24h frequency offset values, updated once per 24 h (2 years of data, with normal usage)
- daily adjustment control voltage values (2 years of data)

Transfer of stored data from volatile memory in Model 910/910R

- 1h frequency offset values, updated every 15 minutes (approx. 1 week of data)
- 24 h frequency offset values, updated every 15 minutes (approx. 1 week of data)
- phase deviation every 30 s (approx. 2 days of data)
- phase deviation every 60 min (approx. 40 days of data)

Transfer of control commands to Model 910/910R

- setting display option: time-of-day or frequency offset
- setting the pulse output period and width (opt. 75)
- setting instrument parameters
- toggling between Hold-over or Disciplined mode
- local lockout of front panel buttons.
- performing internal self-tests.
- *Graphical display (x-t graphs):*
- 24 h frequency offset vs. time ("frequency history").
- adjustment history.
- phase deviation every 30 s (volatile data).
- phase deviation every 60 min (vol. data).
- 1 h frequency offset (volatile data)
- 24 h frequency offset (volatile data)

### Text display of:

- GPS status, e.g. no. of satellites, status, position etc.
- time-of-day (UTC-time +time zone correction).

Print-out of:

- traceable calibration protocol
- any graph.
- File storage:
- 24h offset and adjustment values (main database file).
- any graph data

# Installation

Run the installation program SETUP.exe from installation disk 1. Follow the instructions on screen.

# The GPSView Screen

4

•

 $\oplus$ 

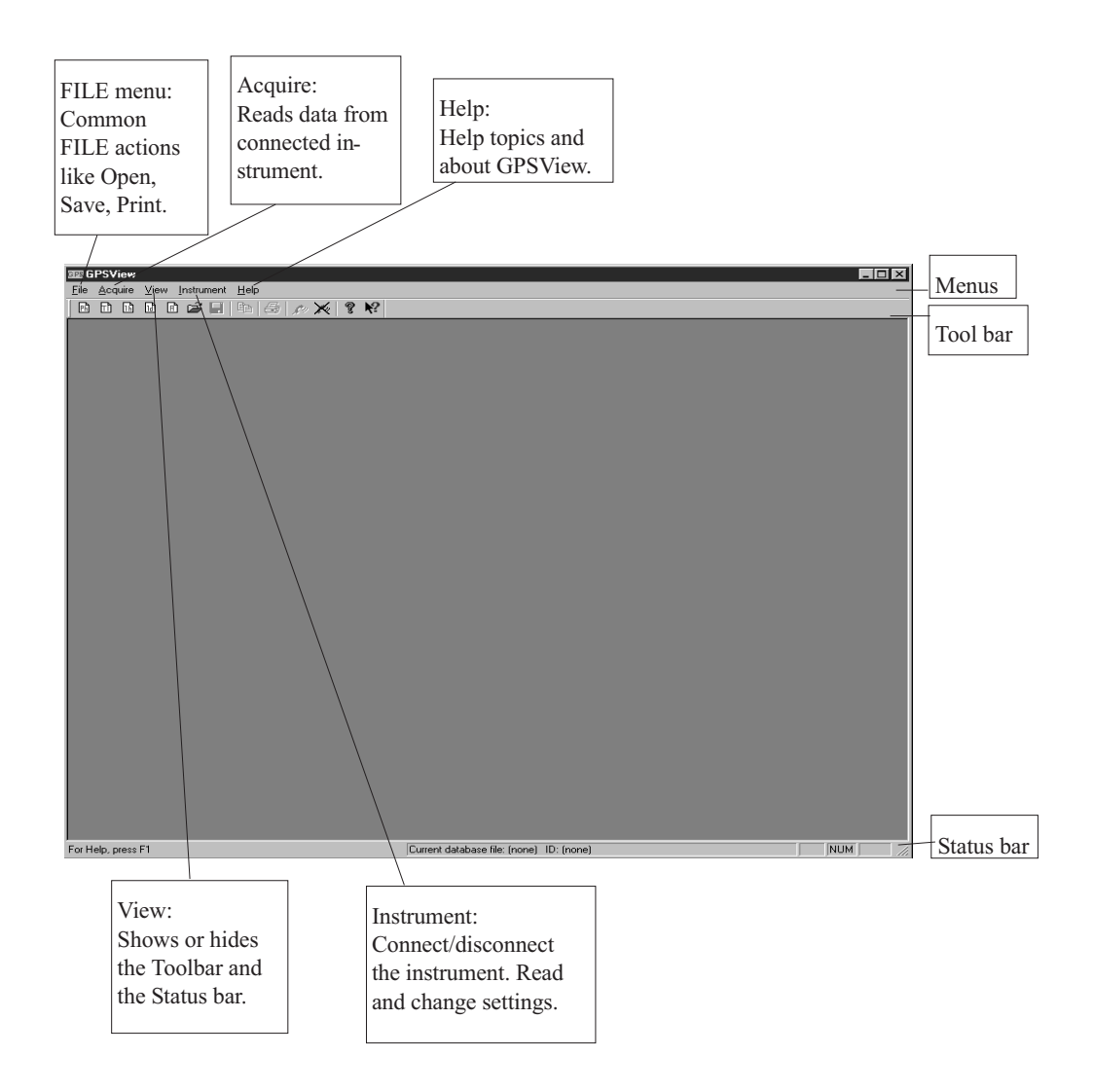

4-3 The GPSView Screen

0

 $\oplus$ 

### **GPSView**

## **Ethernet Configuration**

*Note:* These instructions are only valid if Option 76 is installed.

You have to configure the network parameters before first use. This is performed under *Instrument* $\rightarrow$ *Communication Port* on the menu bar. See picture on page 4-6.

*Note:* The network parameters are entered using the standard RS232 interface port.

Check the box *Use Ethernet*, press the button *Configure Instrument* and follow the instructions on screen. After selecting the serial port to use, GPSView will connect to the instrument and retrieve the current network parameter settings. If you get the error message *Wrong response from instrument*, verify the following and try again:

- Correct Communication Port selected?
- Serial cable and connectors securely hooked up?
- Rear panel switch set to *Ethernet*?

On the next screen you will enter the network parameters. These values are dependant on the configuration of the network where the instrument will be connected. Please contact your network administrator if in doubt. Entering incorrect values may cause instrument malfunction or conflicts with other equipment connected to the same network.

When the configuration is completed, flip the switch on the rear panel to the *Serial* posistion and back to *Ethernet*, disconnect the serial cable, connect the Ethernet cable between instrument and outlet/hub/controller.

Make sure you use the right type of cable according to the instructions on page 2-8.

Establish the connection by selecting *Instrument* $\rightarrow$ *Connect* on the menu bar.

# •

## **FILE Menu**

| Open:             | open an existing data set   |
|-------------------|-----------------------------|
| Close:            | close the active graph      |
| Save:             | save the data of the active |
|                   | graph                       |
| Save as:          | save the data of the active |
|                   | graph with a new name       |
| Select database:  | select the database to use  |
|                   | for the reference history   |
| Close database:   | close the currently se-     |
|                   | lected database             |
| Update database:  | update the current data-    |
|                   | base archive                |
| Print graph:      | print the active document   |
| Print preview:    | display the active graph in |
|                   | print preview mode          |
| Print setup:      | change the printer and      |
|                   | printing options            |
| Set user informa- | enter user name, company    |
| tion              | name and other relevant     |
|                   | user info (free field text  |
|                   | entry) for use in the cali- |
|                   | bration protocol            |
| Print calibration | print a traceable calibra-  |
| protocol:         | tion protocol referring the |
|                   | reference to GPS            |
| Exit:             | quit the application        |
|                   |                             |

| Upen                       | C(II+O |
|----------------------------|--------|
| <u>C</u> lose              |        |
| <u>S</u> ave               | Ctrl+S |
| Save <u>A</u> s            |        |
| Select <u>D</u> atabase    |        |
| Close Database             |        |
| <u>U</u> pdate Database    |        |
| Print Graph                | Ctrl+P |
| Print Preview              |        |
| Print Setup                |        |
| Print Calibration Protocol |        |
| Set User Information       |        |
| 1 D:\temp\foobar.gva       |        |
| 2 D:\temp\Example.gvp      |        |
| 3 D:\temp\Example.gvh      |        |
| 4 D:\temp\Example.gva      |        |
|                            |        |

4-4 The GPSView Screen

### Update Database

The database file (default name *Reference History*) receives new data from the connected instrument when *Update database* is selected.

The 24h mean frequency offset is fetched from the instrument's non-volatile *Archive data*. These values are kept for at least 2 years, so it is sufficient to update the database once every second year for an ubroken chain of offset data.

However, to get the associated uncertainty recorded as well, it is recommended to update the database once a month.

The uncertainty for each 24h-frequency offset value is calculated based on known uncertainty in the measurement kernel, and the spread of the individual TIE values over that day. The uncertainty values are added to the database file when you execute the *Update database* COM-MAND.

*Note 1:* Internally stored TIE values (sampled every hour) are kept for 40 days, so it is recommended to update the database once a month to obtain continuous uncertainty data.

*Note 2:* Internally stored TIE values (sampled every 30s) are kept for 2.5 days. These frequently sampled values are used in the uncertainty calculation, for as long as there is data available.

### Print Calibration Protocol

A calibration protocol is based on the data in the instrument's database file, normally called *Reference History*. This database file contains the instrument ID, user ID, the 24h mean frequency offset per calendar day, and the calculated uncertainty for each frequency offset value.

The instrument ID in the protocol is automatically fetched from the connected instrument. The user ID is fetched from the *Registry* information (Windows). Before the first calibration protocol print-out, the user information must be entered via *Set user information*. The user can enter arbitrary information on max. 6 lines (e.g. name, company name, address etc.). Once entered, this information will automatically be fetched for future calibration protocols.

### **Acquire Menu**

Reads data from connected instrument. You can choose between:

| Phase deviation:    | get a new phase devi- |
|---------------------|-----------------------|
|                     | ation graph based on  |
|                     | 30 s samples          |
| TIE 1h              | get a new phase devi- |
|                     | ation graph based on  |
|                     | 1h samples            |
| Frequency offset 1  | get a new 1 h mean    |
| hour:               | frequency offset      |
|                     | graph                 |
| Frequency offset 24 | get a new 24 h mean   |
| hours:              | frequency offset      |
|                     | graph                 |
| Archived data:      | get a new graph of    |
|                     | frequency reference   |
|                     | history               |

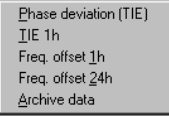

4-5 The GPSView Screen

### **GPSView**

4

## **Instrument Menu**

| Self-test:          | run instrument self-test  |
|---------------------|---------------------------|
| Settings:           | instrument settings con-  |
|                     | trol panel                |
| GPS - status:       | display GPS receiver      |
|                     | status                    |
| position:           | display current GPS po-   |
|                     | sition                    |
| time:               | display current GPS       |
|                     | time                      |
| satellite info:     | get satellite information |
|                     | from the GPS receiver     |
| Connect:            | connect to instrument     |
| Disconnect:         | disconnect from instru-   |
|                     | ment                      |
| Communication       | change port and/or IP     |
| port:               | address used to com-      |
|                     | municate with the in-     |
|                     | strument                  |
| Initiate survey:    | initiate GPS receiver     |
|                     | position survey           |
|                     | Warning: This may         |
|                     | cause unstable fre-       |
|                     | quency output for sev-    |
|                     | eral hours.               |
| Restart instrument: | restart the instrument    |
|                     | Warning: This may         |
|                     | cause unstable fre-       |
|                     | quency output for sev-    |
|                     | eral hours.               |

| -<br>Self <u>T</u> est                      | Í                                                          |
|---------------------------------------------|------------------------------------------------------------|
| <u>S</u> ettings                            |                                                            |
| <u>G</u> PS ►                               | <u>S</u> tatus                                             |
| Connect<br>Disconnect<br>Communication Port | <u>P</u> osition<br><u>T</u> ime<br>Satellite <u>I</u> nfo |
| -<br>Restart Instrument                     | Set Position<br>Initiate Survey                            |

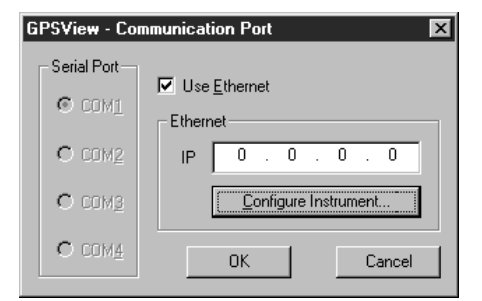

### Communication Port Dialog Box

This dialog box will enable you to select the communication port used to communicate with the instrument or the IP address used if the optional Ethernet interface is installed.

*Note:* The IP address shall be the same as the one configured in the instrument, see *Ethernet Configuration* on page 4-4.

### Instrument Settings Dialog Box

This dialog box shows you the current values of the instrument settings, and lets you change them. Note that frequent changes of values stored in non-volatile memory will decrease the memory available for the archive data in the instrument's non-volatile memory.

| GPSView - Instrument Setting                                                                   | \$                                                             | ? X                                                            |
|------------------------------------------------------------------------------------------------|----------------------------------------------------------------|----------------------------------------------------------------|
| <ul> <li>Manual Holdgver</li> <li>Keyboard Lock</li> <li>✓ No Antenna' alarm enable</li> </ul> | 0 <u>A</u> ntenna Cable D 0 <u>E</u> levation Mask A           | elay OK<br>Cancel                                              |
| Time Zone<br>1 Hours<br>0 Minutes                                                              | Pulse Output<br>Pulse Output<br>Period (s)<br>0.5<br>Width (s) | Primary Display<br>© <u>D</u> EV24<br>© IIME<br>© Save setting |

### **Manual Holdover**

Check this if you want to force the frequency reference into holdover (free running) mode,

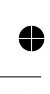

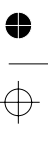

and uncheck it if you want the reference to be disciplined by GPS.

#### Keyboard Lock

Check this to lock the front panel key, and uncheck it to allow front panel access.

#### 'No Antenna' alarm enable

If you have a GPS antenna that uses less power than the GPS receiver expects, a 'No Antenna' alarm is normally shown, but the GPS receiver should work anyway. If you have such an antenna, you probably want to disable the alarm by unchecking this box, otherwise you are advised to leave it enabled. This enable status is stored in non-volatile memory.

#### Antenna Cable Delay

If you wish to have the best possible synchronization of the 1 pps output to UTC, you should specify the delay of the GPS antenna cable here. Check the specification for the cable, or as a rule of thumb - assume a delay of 5 ns/m. This value is stored in non-volatile memory.

#### **Elevation Mask Angle**

The GPS receiver will not attempt to track any satellite that is predicted to be below the elevation mask angle. If the GPS antenna has a free horizon view, this value should normally be left at zero, but if the horizon is hidden, you may wish to increase the value in order to lessen the risk of the GPS receiver trying to track erroneous signals. This value is stored in non-volatile memory.

#### **Time Zone**

Set these values according to your time zone if you wish the instrument to report local time rather than UTC. You will need to change these values to compensate for Daylight Savings Time, if that is in effect. These values are stored in non-volatile memory.

#### Pulse Output (Option 75 only)

Set the pulse period and pulse width to whatever values you wish to have on your programmable pulse output. The period should be between 200 ns and about 27 s, and the width between 100 ns and about 27 s. Both can be set with a resolution of 100 ns. These values are stored in non-volatile memory.

#### **Primary Display**

This setting lets you decide whether the 24-hour mean frequency offset or the current time should have higher priority to the display. At any time, the display shows the highest priority message that is available and considered valid. The priority order is:

Alarms Other system messages DEV24 and TIME in the order you set Instrument type

If you check the 'save setting' box, the setting will be stored in non-volatile memory, otherwise in volatile memory only.

### Edit Menu

Copy: Copy the selection and put it on the clipboard

4-7 The GPSView Screen

### **GPSView**

 $\oplus$ 

0

# **View Menu**

# Window Menu

| Toolbar         | show or hide the toolbar          | New window:    | open another window for<br>the active document |
|-----------------|-----------------------------------|----------------|------------------------------------------------|
| Status bar:     | show or hide the sta-<br>tus bar  | Cascade:       | arrange windows so they overlap                |
| Zoom out full:  | zoom out to full<br>graph display | Tile:          | arrange windows as non-overlapping tiles       |
| Undo last zoom: | undo the last zoom                | Arrange icons: | arrange icons at the bot-<br>tom of the window |

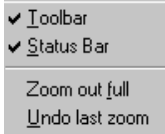

## New Window ⊆ascade \_ile \_Arrange Icons ✓ 1 foobar.gva

# Help Menu

| Help topics:      | list help topics       |
|-------------------|------------------------|
| About GPSView:    | display program in-    |
|                   | formation, version     |
|                   | number and copy-       |
|                   | right                  |
| About instrument: | display instrument in- |
|                   | formation              |
|                   |                        |

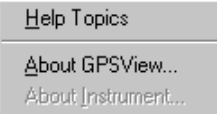

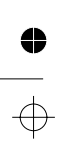

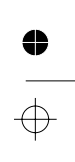

 $\oplus$ 

# **Graphs in GPSView**

Deliberate disturbance for educational reasons.

## **Filename Extensions**

4

4

### GVA: GPSView Archived

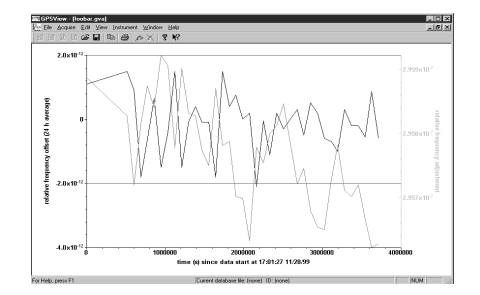

This is a file containing the archived frequency offset data and the archived adjustment data. The data is saved up to four years, whereupon the first two years are erased and replaced by two new years. This file displays the relative frequency offset (24 h average) over time and the relative aging (adjustment) over time.

### ■ GVP: GPSView TIE 30 s

This graph shows the phase deviation or TIE (Time Interval Error) over time with samples taken every 30 s.

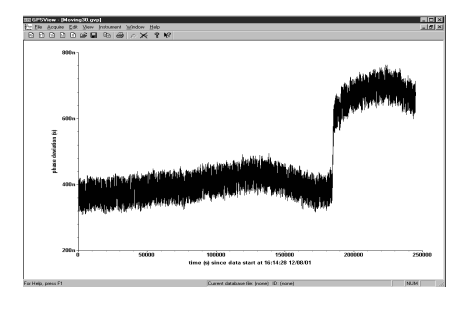

## ■ GVP: GPSView TIE 1 h

This graph shows TIE over time with samples taken every 60 min.

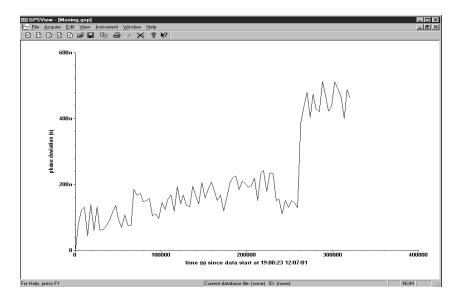

### ■ GVH: GPSView Hour Offset

This graph shows the relative frequency offset (1 h average) over time (s).

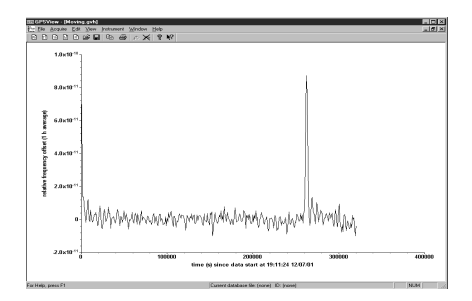

### ■ GVD: GPSView Day Offset

This graph shows the relative frequency offset (24 h average) over time (s).

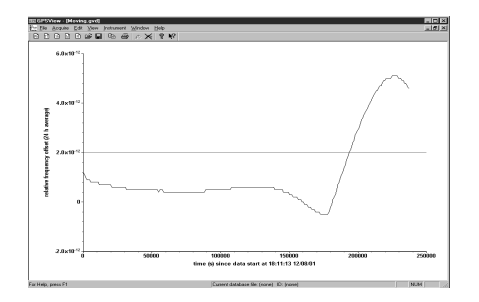

4-9 Graphs in GPSView

 $\oplus$ 

### Zooming in Graphs

To zoom in a graph, hold down the left button on your mouse and drag the pointer. When you release the button, the selected area will be zoomed. You can undo the last zoom if you right-click and choose "Undo last zoom" or you can zoom to the full graph display if you choose "Zoom out full".

If you open a file with a graph you can edit the graph by using the right button on your mouse to right-click on the graph. Then you can change plot parameters and show underlying data. If you click on the x- or y-axis you can for example change the scale. This is the same regardless of file-type. If you want to make a copy of the graph choose Edit and copy. The selection will be put on the clipboard. If you want to copy the underlying graph data to e.g. a spreadsheet program like Excel, then point at curve, right-click your mouse, select the "show underlying data", watch the table of numeric data pop up and finally select "copy". After that, switch to your spreadsheet program and paste the data into your spread-sheet.

| ##       |      | _ 🗆 🗵        |
|----------|------|--------------|
| Copy For | rmat |              |
| #        | Х    | Y 🔺          |
| 0        | 0    | -1.768e-07 📃 |
| 1        | 30   | -1.52e-07    |
| 2        | 60   | -1.48e-07    |
| 3        | 90   | -1.825e-07   |
| 4        | 120  | -1.47e-07    |
| 5        | 150  | -1.679e-07   |
| 6        | 180  | -2.207e-07   |
| 7        | 210  | -2.223e-07   |
| 8        | 240  | -1.52e-07    |
| 9        | 270  | -1.794e-07   |
| 10       | 300  | -2.369e-07   |
| 11       | 330  | -1.987e-07   |
| 12       | 360  | -1.946e-07   |
| 13       | 390  | -2.108e-07   |
| 14       | 420  | -2.008e-07 🔽 |

Figure 4-1

#### Shows underlying data

## Edit Graphs

You can e.g. change the style and color of the graph lines.

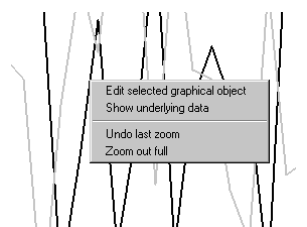

Figure 4-2 To edit the graph, click on 'Edit selected graphical object'

### Edit the Y-axis

You can e.g. change the scale, markers and add horizontal marker lines.

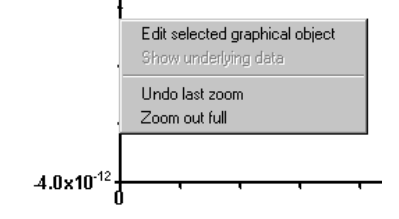

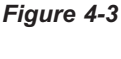

To edit the y-axis, click on 'Edit selected graphical obiect

### Edit the X-axis

You can e.g. change the scale, markers and add vertical marker lines.

| 4.0×10 <sup>-12</sup> | Edit selected graphical object<br>Show underlying data | 1000000 |
|-----------------------|--------------------------------------------------------|---------|
|                       | Undo last zoom<br>Zoom out full                        |         |

Figure 4-4 To edit the x-axis, click on 'Edit selected graphical objecť

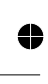
**GPSView** 

 $\oplus$ 

### Editing Marker Lines

 $\oplus$ 

0

•

 $\overline{\diamondsuit}$ 

You can change the style and color of the marker line.

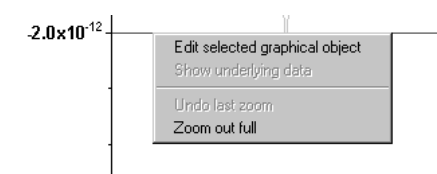

Figure 4-5 To edit the horizontal line, click on 'Edit selected graphical object'

4-11 Graphs in GPSView

0

 $\oplus$ 

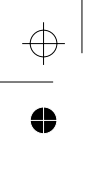

## GPSView

This page is intentionally left blank.

 $\oplus$ 

4

● →

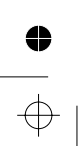

4-12 Graphs in GPSView

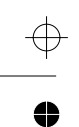

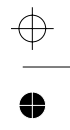

Chapter 5

# **Performance Check**

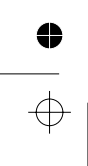

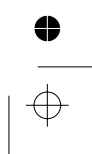

# General Information

WARNING: Before turning on the instrument, ensure that it has been installed in accordance with the Installation Instructions outlined in Chapter 1 of the Operators Manual.

This performance procedure is intended for incoming inspection to determine the acceptability of newly purchased instruments.

Note: The procedure does not check every facet of the instrument. It is concerned primarily with those parts of the instrument which are essential for determining the function of the instrument.

Note: This GPS-controlled Frequency Reference does not need to be sent away for frequency calibration, since the instrument is continuously calibrated via the GPS-signal as long as there is a sufficient contact with the GPS-satellites.

It is not necessary to remove the cover of the instrument to perform this procedure.

## Recommended Test Equipment

- DSO with 50  $\Omega$  input
- PM6681R timer/counter

## **Preparations**

Connect the antenna including cable to the antenna input (rear).

## **Power-On Test**

Connect the power cord. At power-on the frequency standard performs an automatic test of the following:

- RAM
- ROM
- Measuring circuits
- GPS receiver

If any test fails, an error message is shown.

Power up your instrument at least 30 minutes before continuing. This will allow the instrument to reach normal operating temperature and go into GPS-locked mode.

# Front Panel Controls

## **Keyboard and Indicator Test**

- 1 The display back-light shall be lit when the instrument is connected to the power outlet.
- 2 a) Press manual Hold-Over key. The manual Hold-Over LED shall be turned ON.b) The "Locked to GPS" LED shall be turned OFF.
- 3 a) Press manual Hold-Over key again. The manual Hold-Over LED shall be turned OFF.b) Make sure that "Locked to GPS" is turned ON. It may take up to 30 s.
- 4 Disconnect the antenna. The alarm diode shall be turned ON and "Locked to GPS" shall be turned OFF after 1s. The satellite signal shall disappear within 30s.
- 5 Reconnect the antenna. The alarm diode shall be turned OFF. The satellite signal strength indicator shall reappear and "Locked to GPS" shall be turned ON within 30s.

# Frequency Offset Calculation Test

After 24h the first calculated frequency offset value shall be displayed. Note this first offset value may be far from the specification.

After 48h the frequency offset value should be near the specification  $2*10^{-12}$  (910) or  $1*10^{-12}$  (910R). If not, check if it has had continuous satellite contact and that the ambient temperature has been stable (within ± 3 degrees). Redo the test.

# **Rear Panel Outputs**

## 10 MHz

Connect a DSO with 50  $\Omega$  inputs to all "10 MHz Out" BNC-connectors, one at a time. Verify that the output signal is sinusoidal and that the voltage is at least 600 mVrms. Connect a PM 6681R counter and verify that the frequency is 10 MHz  $\pm$  0.01 Hz.

### 5 MHz

Connect a DSO with 50  $\Omega$  inputs to the "5 MHz Out" BNC-connector. Verify that the output signal is sinusoidal and that the voltage is at least 600 mVrms. Connect a PM 6681R counter and verify that the frequency is 5 MHz  $\pm$  0.005 Hz.

## 1 pps

Connect a DSO with 50  $\Omega$  inputs to the "1 pps Out" BNC-connector. Verify that the voltage is a square wave and that the low level is <0.9V and the high level >1.8V. Connect a PM 6681R counter and verify that the frequency is 1Hz ± 1  $\mu$ Hz.

## Option 70 (10 MHz)

Connect a DSO with 50  $\Omega$  inputs to all "10 MHz Out" BNC-connectors, one at a time. Verify that the output signal is sinusoidal and that the voltage is at least 600 mVrms. Connect a PM 6681R counter and verify that the frequency is 10 MHz  $\pm$  0.01 Hz.

## Option 71 (0.1 to 10 MHz)

Connect a DSO with 50  $\Omega$  inputs to all BNC-connectors, one at a time. Verify that the four sine wave output signals are sinusoidal and that the voltage is at least 1Vrms. Verify that the pulse output has an amplitude of at least 3 Vpp.

5-3 Front Panel Controls

#### Performance Check

The low level shall be  $\ge 0$  V but < 0.9 V, and the high level shall be > 3 V but  $\le 5$  V. Connect a PM 6681R counter and verify that the frequency is 10 MHz  $\pm$  0.01 Hz, 5 MHz  $\pm$  0.005 Hz, 1 MHz  $\pm$  0.001 Hz and 0.1 MHz  $\pm$  0.0001 Hz respectively.

## Option 72 (2.048 MHz)

Connect a DSO with 75  $\Omega$  inputs to all BNC-connectors, one at a time. Verify that the output signal voltage is  $\pm$  1.2V $\pm$  0.12V . Connect a PM 6681R counter and verify that the frequency is 2.048 MHz  $\pm$  0.002 Hz.

## **Option 75 (Pulse Output)**

Connect a DSO with 50  $\Omega$  inputs to the "Optional Pulse Out" BNC-connector. Verify that the voltage is a square wave and that the low level is <0.9 V and the high level >1.8 V. Connect a PM 6681R counter and verify that the frequency is 1 Hz ± 1 µHz (factory default setting is 1 Hz). If the frequency has been changed via the GPSView SW, then the measured frequency should be the nominal frequency ±1 ppm.

# Test of PC Connection

This test is only required if you intend to operate the 910/910R via a PC.

- Connect the RS232 cable.
- Start and run GPSView.
- Select the correct COM port from the Instrument→Communication Port menu.
- Select *Connect* and make sure you get no error messages.
- Run the Self-Test under the Instrument menu and make sure you get no error messages.

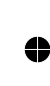

#### 5-4 Test of PC Connection

## Test of Ethernet Connection

This test is only possible if Option 76 has been installed.

If the interface has not been configured, follow the instructions on page 4-4.

- Connect a cross-wired Cat 5 patch cord between the instrument and a PC with Ethernet capability and the GPSView SW installed.
- Start and run GPSView.
- Make sure the interface selector on the rear panel is in position *Ethernet*.
- Check the Use Ethernet box on the Instrument Communication Port menu.
- Ascertain that the IP address is the same as the one already configured.
- Click OK and select Connect. Make sure you get no error messages.
- Run the *Self-Test* under the *Instrument* menu, and make sure you get no error messages.

•

0

 $\oplus$ 

 $\oplus$ 

Chapter 6

# **Preventive Maintenance**

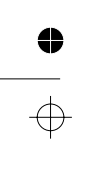

# Calibration

Calibration and adjustment in the traditional sense are not necessary as long as the instrument is operating in the GPS-disciplined mode. Then the internal timebase (Rubidium or OCXO) is continuously monitored and forced to follow the cesium clocks of the GPS satellites. These clocks are traceable to NIST and USNO. The deviation between the GPS timing signal and the built-in local oscillator (Rubidium or OCXO) is continuously measured and stored in non-volatile memory.

By regularly transferring and appending the memory contents to a reference history archive file using the GPSView PC software, you can maintain a record of an unbroken chain of measurements for an indefinite time. Use the *Up*-*date database* command for this purpose.

The database file must be updated every 2nd year to maintain a continuous day-by-day record of the frequency offset.

To maintain continuous uncertainty values as well, the database should be updated every month.

It is possible to update and/or print out the contents of the archive file at any time to demonstrate the current calibration status as well as the reference history. You cannot claim traceability without producing legible and continuous records of frequency offset, but it is up to you to decide the level of uncertainty.

#### Calibration intervals

Normally it is quite adequate to update the archive file once every two years, but since it is often easier to have annual routines unless they are computer-controlled, we recommend to update once a year.

Database update intervals of 40 days or less also mean an unbroken chain of calculated uncertainty values.

## Procedure

*Note:* The procedure describes calibration over one of the standard RS232 COM ports, but you may just as well use the Ethernet interface if Option 76 has been installed.

- Connect the RS-232 port on the instrument to a free COM port on a PC with the GPSView software installed.
- Start GPSView.
- Identify the COM port number and select the corresponding number under the *In*strument→Communication Port menu.
- Connect instrument and PC by selecting Connect under the Instrument menu.
- Under the *File Menu* select *Set User Information* and check the contents. Change if required. This information will be printed on the calibration records.
- Under the *File Menu* choose *Select Database* and then *Reference History*.
- If there are history data present from earlier calibrations, print the file contents by selecting *Print Calibration Protocol*, as a precaution.
- Select Update Database to append new data to the Reference History. It may take a few minutes.
- Check the contents by selecting *Print Calibration Protocol* again. Now you should have a new valid calibration record ready for filing.
- Select Close Database.

6-2 Calibration

# **Fan Replacement**

¢

0

0

 $\oplus$ 

If your frequency reference is operating 24h/day, you need to replace the fan every 5 years to maintain high reliability. For part-time applications and low ambient temperatures, an extended service interval is acceptable.

Fan replacement requires no special tools (screwdrivers only). The part number of the replacement fan is 5322 361 10539.

6-3 Fan Replacement

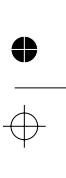

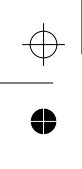

## Preventive Maintenance

This page is intentionally left blank.

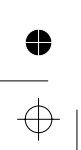

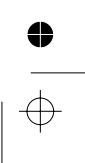

 $\oplus$ 

4

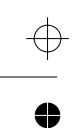

0

 $\oplus$ 

Chapter 7

# **Specifications**

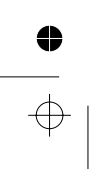

•

# Technical Specification - 910/910R GPS-controlled Frequency Standards

# **Frequency Stability**

# Frequency Stability - Locked to GPS

## Frequency Stability -Hold-over Mode

|                           | 910R                   | 910                   |                          | 910R                  | 910                   |
|---------------------------|------------------------|-----------------------|--------------------------|-----------------------|-----------------------|
| Frequency offset          | <1×10 <sup>-12*</sup>  | <2×10 <sup>-12*</sup> | Aging/24h:               | <2×10 <sup>-12*</sup> | <1×10 <sup>-100</sup> |
| (24h mean): Short         |                        |                       | Aging/month:             | <5×10 <sup>-11</sup>  | <3×10 <sup>-9</sup>   |
| term (Allan dev.):        |                        |                       | Temp. (0°C+50°C):        | <3×10 <sup>-10</sup>  | <2.5×10 <sup>-9</sup> |
| $(\tau = 1000 \text{ s})$ | <1×10 <sup>-12</sup> * | <5×10 <sup>-11*</sup> | Temp. (+23 ±3 °C):       | <2×10 <sup>-11*</sup> | <4×10 <sup>-10*</sup> |
| $(\tau = 100 \text{ s})$  | <3×10 <sup>-12</sup> * | $<3 \times 10^{-11*}$ | Short term (Allan        |                       |                       |
| $(\tau = 10 \text{ s})$   | <1×10 <sup>-11</sup> * | <5×10 <sup>-12*</sup> | dev.):                   |                       |                       |
| $(\tau = 1 s)$            | <3×10 <sup>-11</sup>   | <5×10 <sup>-12</sup>  | $(\tau = 100 \text{ s})$ | <3×10 <sup>-12</sup>  | <3×10 <sup>-12</sup>  |
|                           |                        |                       | $(\tau = 10 \text{ s})$  | <1×10 <sup>-11</sup>  | <5×10 <sup>-12</sup>  |
|                           |                        |                       | $(\tau = 1 s)$           | <3×10 <sup>-11</sup>  | <5×10 <sup>-12</sup>  |
| Warm-up time              |                        |                       |                          |                       |                       |
| to lock at +25 °C:        | <20 min                | <20 min               |                          |                       |                       |
|                           |                        |                       | Warm-up (+25 °C):        |                       |                       |
| * t = +23 $\pm$ 3 °C      |                        |                       | 10 min to                | 4×10 <sup>-10</sup>   | 5×10 <sup>-9</sup>    |
|                           |                        |                       | * typical ¤ after 14 day | s of continuou        | is operation          |

## Phase Noise

|         | 910R | 910  |               |
|---------|------|------|---------------|
| 1 Hz    | -80  | -100 | dBc/Hz (typ.) |
| 10 Hz   | -90  | -120 | dBc/Hz (typ.) |
| 100 Hz  | -130 | -130 | dBc/Hz (typ.) |
| 1 kHz   | -140 | -135 | dBc/Hz (typ.) |
| 10 kHz  | -140 | -135 | dBc/Hz (typ.) |
| 100 kHz | -145 | -135 | dBc/Hz (typ.) |

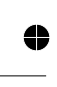

¢

7-2 Frequency Stability

•

## Standard Reference Outputs

4

•

 $\oplus$ 

| Connector type   | BNC                                    |
|------------------|----------------------------------------|
| 10 MHz:          | Sine wave, $>0.6$ V rms in 50 $\Omega$ |
| 5 MHz:           | Sine wave, $>0.6$ V rms in 50 $\Omega$ |
| Freq. Stability: | See frequency stability specs          |
|                  | for 910 resp. 910R for                 |
|                  | GPS-locked respectively                |
|                  | hold-over modes.                       |
| 1 pps:           | approx. 0 V 5 V in open                |
|                  | output                                 |
|                  | approx. 0 V 2.0 V in 50 $\Omega$       |
|                  | load                                   |
| Duty cycle:      | Approx. 20%                            |
| (GPS-locked)     |                                        |
| Jitter:          | 60 ns rms relative to UTC or           |
| (GPS-locked)     | GPS (position hold, SA on)             |

## **Option 70 Outputs**

See specification for 10 MHz above.

## **Option 71 Outputs**

| Sine wave outputs: | 10, 5, 1 and 0.1 MHz;<br>>1Vrms in 50Ω                                                          |
|--------------------|-------------------------------------------------------------------------------------------------|
| Pulse output:      | 0.1 MHz; >3Vp-p in 50Ω<br>0V≤ <b>LO</b> <0.8V 3V< <b>HI</b> ≤5V                                 |
| Freq. stability:   | See frequency stability<br>specs for 910 resp. 910R for<br>GPS-locked resp.<br>hold-over modes. |

## **Option 72 Outputs**

| Frequency:       | 2.048 MHz square wave                    |
|------------------|------------------------------------------|
| Output level:    | -1.2V to +1.2V $\pm 10\%$ in 75 $\Omega$ |
|                  | (G.703:10)                               |
| Freq. Stability: | See frequency stability specs            |
|                  | for 910 resp. 910R for                   |
|                  | GPS-locked resp. hold-over               |
|                  | modes.                                   |
| Jitter:          | <0.01 UI                                 |

## **Option 75 Output**

The frequency is adjustable via the included PC-program

| Pulse output:            | approx. 0 V 5 V in              |
|--------------------------|---------------------------------|
|                          | open output                     |
|                          | approx. 0 V 2.0 V               |
|                          | in 50 $\Omega$ load             |
| Selectable period:       | Nx100 ns $(2 \le N \le 2^{28})$ |
| Range:                   | 200 ns to ≈27s                  |
|                          | (≈0.04 Hz to 5 MHz)             |
| Selectable pulse width:  | Nx100ns                         |
| Range:                   | $(1 \le N \le 2^{28} - 1)$      |
|                          | 100 ns to ≈27s                  |
| Factory default setting: |                                 |
| Frequency:               | 1  Hz (Period = 1  s)           |
| Duty cycle:              | 50% (Pulse width =              |
|                          | 0.5 s)                          |
| Jitter:                  | <500 ps (rms)                   |
| Freq. stability:         | See freq. stability             |
|                          | specs for 910 resp.             |
|                          | 910R                            |

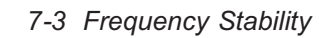

0

 $\oplus$ 

#### Specifications

4

## **Internal Data Storage**

| 2.41 6 66 4            | > 2                    |
|------------------------|------------------------|
| 24h freq offset        | >2 years of data,      |
| (archive data):        | non-volatile memory    |
| Adjustment data (24h): | >2 years of data,      |
|                        | non-volatile memory    |
| Freq. offset (1h):     | >7 days of data, vola- |
|                        | tile memory            |
| Freq. offset (24h):    | >7 days of data, vola- |
|                        | tile memory            |
| 30s phase deviation:   | >2 days of data, vola- |
|                        | tile memory            |
| 1 h phase deviation:   | >40 days of data, vol- |
|                        | atile memory           |

## Controls

| Manual hold-over: | Inhibits automatic      |
|-------------------|-------------------------|
|                   | GPS-adjustments and     |
|                   | forces hold-over opera- |
|                   | tion.                   |

## **LED Indicators**

Locked to GPS

#### Manual hold-over ON: Forced hold-over mode. If GPS signal is valid,

|      | If GPS signal is valid,  |
|------|--------------------------|
|      | the Frequency offset is  |
|      | displayed. Otherwise     |
|      | "910 or 910R" is shown   |
| OFF: | Disciplined or hold-over |
|      | mode depending on        |
|      | "Locked to GPS" status   |

## **Display Indicators**

### 7-segment area:

| 24h mean fre-<br>quency offset: | (If valid data exist)       |
|---------------------------------|-----------------------------|
| Time of day:                    | (if GPS-contact gives       |
|                                 | valid time)                 |
| "910" or "910R":                | (if GPS-contact not suffi-  |
|                                 | cient)                      |
| "send"                          | (if instrument is transmit- |
|                                 | ting data to a PC)          |
| "test"                          | (if instrument is perform-  |
|                                 | ing a self-test)            |

#### Alarm text (plus Alarm LED):

| ON:   | Disciplined mode                                                              |                                        |                               |
|-------|-------------------------------------------------------------------------------|----------------------------------------|-------------------------------|
| OFF:  | Hold-over mode                                                                | Antenna current:                       | "Ant. O_Curr."                |
| Alarm |                                                                               | GPS receiver fail:                     | "no AntEnnA."<br>"GPS fail"   |
| ON:   | Alarm condition reported by instrument hardware.                              | Freq. adjust fail:<br>Rb-ref unlocked: | "Adj. range"<br>"Rb. unloc'd" |
|       | Explaining text in<br>7-segment display area.                                 | REMOTE segment:                        | Local Lockout (from PC)       |
|       | Once lit, the LED re-<br>mains lit as long as the<br>cause for alarm is pres- | Analog bar graph:                      | Satellite signal strength     |
| OFF   | Normal operation                                                              |                                        |                               |

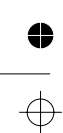

7-4 Frequency Stability

● —

## **GPS Receiver**

Antenna connector:Type NChannels:8, parallel trackingCarrier, code:L1, C/A

## Antenna (Option 01)

Type:active L1Operating tem-perature: $-40^{\circ}$ C to  $+70^{\circ}$ CHeight:81 mm (3.2")Weight:230 g (8 oz.)Gain:>30 dBConnector:TNC

## Antenna Cable (Option 02)

| Type:        | RG213                 |
|--------------|-----------------------|
| Length:      | 20 m & 50 m           |
| Connectors:  | type N and TNC (male) |
| Attenuation: | approx.               |
|              | 0.4 dB/m @ 1.6 GHz    |
| Cable delay: | approx. 5.05 ns/m     |

## **PC** Connection

| Interface:      | RS232, DTE                      |
|-----------------|---------------------------------|
| Connector:      | 9-pin male DB9, Rx on pin2,     |
|                 | Tx on pin 3, GND on pin 5       |
| Baud rate:      | 9600 bps                        |
| Data structure: | 8 data bits 1 stop bit, no par- |
|                 | ity                             |

# Ethernet Connection (Option 76)

| Interface:          | Ethernet 10Base-T   |
|---------------------|---------------------|
| Connector:          | RJ45                |
| Buffer RAM:         | 1 kbit              |
| Configuration port: | Standard RS232 port |

### Fan

Temperature-controlled

## **Environmental Data**

| Temperature: | 0°C+50°C (operating)     |
|--------------|--------------------------|
|              | -40°C+70°C (storage)     |
| Humidity:    | 95% RH, 0°C+30°C         |
|              | (operating & storage)    |
| Altitude:    | <4600 m (operating)      |
|              | <12000 m (storage)       |
| Vibration:   | 3G @ 55 Hz per           |
|              | MIL-T-28800D, Class 3,   |
|              | Style D                  |
| Shock:       | Half-sine 40G per        |
|              | MIL-T-28800D, Class 3,   |
|              | Style D. Bench handling. |
| Safety:      | Compliant with CE:       |
|              | EN 61010-1 + A1(1992) +  |
|              | A2(1995)                 |
| EMI:         | Compliant with CE:       |
|              | EN61326-1 (1997)         |
|              |                          |

## **Dimensions and Weight**

| WxHxD   | 315 x 86 x 395 mm               |
|---------|---------------------------------|
| Weight: |                                 |
| 910R:   | 4.4 kg (net), 7.4 kg (shipping) |
| 910:    | 3.9 kg (net), 6.9 kg (shipping) |

7-5 Frequency Stability

 $\oplus$ 

### Specifications

0

## **Power Consumption**

# **Optional Accessories**

| Line voltage:   | 90264 V                | PM9622:       | 19" rack mount kit        |
|-----------------|------------------------|---------------|---------------------------|
| Line frequency: | 4763 Hz                | PM9627:       | Carrying case             |
| Power 910R:     | <75W at warm-up        | PM9627H:      | Heavy Duty Hard Transport |
|                 | <35W continuous opera- |               | Case                      |
|                 | tion                   | Option 01:    | GPS antenna               |
| Power 910:      | <25W at warm-up        | Option 01/50: | Antenna mounting kit      |
|                 | <12W continuous opera- | Option 02:    | Antenna cable, 20m        |
|                 | tion                   | Option 02/50: | Antenna cable, 50m        |
|                 |                        |               |                           |

# Ordering Information

| <i>910</i> : | GPS-OCXO frequency standard       |
|--------------|-----------------------------------|
|              | 5 x 10 MHz, 1 x 5 MHz and         |
|              | 1 x 1pps outputs                  |
| 910R:        | GPS-Rubidium frequency standard   |
|              | 5 x 10 MHz, 1 x 5 MHz and         |
|              | 1 x 1pps outputs                  |
| Opt. 70:     | 5 extra 10 MHz outputs            |
| Opt. 71:     | 5 extra outputs; 1x10MHz,         |
|              | 1x5MHz, 1x1MHz, 1x0.1MHz          |
|              | (sine wave), 1x0.1MHz (square w.) |
| Opt. 72:     | 5 extra 2.048 MHz outputs         |
| Opt. 75:     | 1 extra pulse output              |
|              | 0.5 Hz10 MHz                      |
| Opt. 76:     | Ethernet interface                |

None of the options above is retrofittable, and options 70, 71 and 72 are mutually exclusive.

## **Included Accessories**

Operators manual Calibration certificate GPSView SW

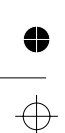

7-6 Ordering Information

⊕

•

 $\oplus$ 

Chapter 8

# **Appendix**

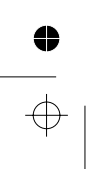

## Appendix 1, Antenna Installation

## Introduction

When installing an antenna for the GPS-controlled frequency standards 910 or 910R, some basic facts should be considered, relating to antennas and radio reception properties. The theoretical and practical discussions below will help you to make the right decisions.

Fluke supplies a GPS-antenna (option 01) and a cable assembly (option 02). Other system components that may be necessary to fulfil your requirements are readily available from vendors of GPS antenna equipment.

It is important to observe that deviations from the recommended normal solution may severely impair the performance of the overall system, unless the user has acquired the knowledge necessary to design a configuration of his own. General guidelines to good system design are given in this section of the handbook, but the user is entirely responsible for adequate performance in this case.

## Available Options for Antenna Installation

- Option 01: GPS antenna w. Type TNC fem. Conn.
- Option 01/50 Antenna mounting kit for wall or pole mounting.
- Option 02: Antenna cable, 20 m or 50 m, with Type TNC male connector at one end and Type N male at the other.

## General Guidelines to Good Antenna Location

The general rule that applies to all installations working in or near the microwave frequency bands is that it should be possible to see the transmitter from the receiver antenna position. When dealing with terrestrial radio communication it is a great advantage to place both the transmitter antenna and the receiver antenna as high as possible. The effective line-of-sight distance increases with the square root of the height above ground.

The satellite-based GPS transmitters are, however, moving targets in the sky and require in part new rules of thumb. Moreover, you need at least see more than two satellites simultaneously, irrespective of the point of time, to get stable time readings. The receiver can have contact with eight satellites at the same time, but in practice three is enough for timing purposes, when the receiver is stationary.

It is not certain that an elevated location is an advantage, unless it is the only way to see as much of the sky as possible including the horizon in most directions. On the contrary, location on the ground could be more efficient from a technical point of view if you do not have to consider certain negative factors like the risk of physical damage and the influence of snow and ice on the antenna efficiency.

Other conditions to be taken into account are multi-path reception and interference from high-frequency signal sources nearby. All these considerations could force you to find a place for the antenna situated far from the receiver and high above ground level. We will discuss these matters presently, but the implication in brief is that new system components may have to be introduced, like low-loss coaxial cables and line amplifiers.

#### 8-2 Appendix 1, Antenna Installation

## **Coping with Interference**

There are mainly two sources of interference that may affect the location of the antenna. They will be treated below. Careful inspection of the proposed site can often reveal the most apparent ones.

#### Multi-path Reception

Reflections from metal surfaces nearby can cause the wanted signal to enter the antenna from two or more directions with more or less equal strength. Then the phase relationship determines whether the resulting signal will be amplified or attenuated. At worst it can vanish. Since the GPS satellites are not stationary the conditions can be compared to the fading problem on the shortwave bands. The directive sensitivity of the antenna resembles a hemisphere with its base plane going horizontally through the antenna, provided it is mounted vertically on top of a mast. Therefore you must avoid locations near reflective surfaces beside or above the antenna.

#### High-frequency Interference

Strong signal sources in the vicinity, like cellular radio transmitters, can cause interference or saturation in the antenna amplifier. Even though the systems do not operate at the same frequency the problem has still been observed from time to time and must not be neglected.

#### Standard Configuration

The majority of installations can do with the standard configuration, consisting of one GPS antenna, one 20-m antenna cable, and the GPS-controlled frequency reference itself (910 or 910R). In many cases, the distance between the antenna and the receiver could be less than

20 m. Normally excessive cable length is easy to tolerate. Do not shorten the cable, unless absolutely necessary, because the high antenna gain of 36 dB requires the signal to be attenuated by at least 6 dB before entering the receiver.

#### Deviations from the Standard Configuration

#### General Principles

The system configurations that cannot directly use the standard options provided by Pendulum can be listed in different ways. One simple method of classification used here is to isolate a number of cases and treat them separately. If several steps have to be taken to arrive at a solution that satisfies all requirements, then it should be possible to derive the individual components from the list by means of combination. The method is illustrated by some practical examples later in this chapter.

The most important design parameter is the cable loss at the receiving frequency 1.575 GHz. There are a number of cable types to choose from, but for the sake of simplicity one normal and one low-loss type have been selected:

| Cable type        | Attenuation per 100 m |
|-------------------|-----------------------|
| Standard (RG-213) | Approx 40 dB          |
| Low loss (LMR400) | Approx 17 dB          |

The common laboratory cable RG-58 has been excluded, as its losses only allow relatively short distances between antenna and receiver. It is more flexible, however, and might be utilized with care, if you are fully aware of its characteristics.

8-3 Appendix 1, Antenna Installation

Remaining parameters to consider are:

| Antenna gain:          | +36 dB (option 01) |
|------------------------|--------------------|
| Guard band:            | $\pm 3 \text{ dB}$ |
| Total external gain at |                    |
| the receiver input:    | +11dB +33 dB       |

When designing your own antenna installation, you must check that the gain at the receiver input is within limits according to the above table. That is, you must check that:

| $\geq +11 \ dB$       | ≤ +33 dB              |
|-----------------------|-----------------------|
| - guard band          | + guard band          |
| + total amplification | + total amplification |
| - total attenuation   | - total attenuation   |
| + antenna gain        | + antenna gain        |

 $\geq +11 \, dB$ 

#### Case Classification

The distance between antenna and receiver exceeds 20 m but not 55 m

- Use a coaxial cable of type RG-213 or cascade two or three pieces of option 02 by means of adapters. Note that normal adapters are not weatherproof and should be placed indoors. Normally there is little to gain by using a low-loss cable in this case, but see example #1 below. RG-213 is more inexpensive and flexible.

The distance between antenna and receiver exceeds 55 m but not 130 m

- Use a low-loss coaxial cable of type LMR 400 or equivalent.

The distance between antenna and receiver exceeds 130 m but not 245 m

- Use a line amplifier with a nominal gain of 20 dB plus low-loss coaxial cable of type LMR 400 or equivalent. The ampli-

fier must accept a fixed +5 V supply voltage fed through the central conductor of the coaxial cable. The maximum input power for linear operation should be at least -6 dBm, and the noise figure should be less than 2 dB.

#### The distance between antenna and receiver is in the range 245-360 m

- Use two cascaded line amplifiers (20 dB each) plus low-loss coaxial cable of type LMR 400 or equivalent.

#### Better protection against lightning strikes needed

Lightning protection is a wide field and cannot be covered more than superficially in this manual. If the building is situated in a risk area, a general survey of the overall house protection might be needed. Especially lightning rods near the GPS antenna mounting mast should be inspected. Make sure that the antenna is far from being the highest point and, as a precaution, ground the mounting mast as if it were part of the ordinary lightning rod system.

There are several conditions that may call for a separate lightning arrester to support the built-in antenna protection.

- The cable length outside the building exceeds 15 m.
- An elevated antenna position with no efficient lightning rods nearby.
- Areas where the frequency of thunderstorms is significantly higher than normal.
- Extra safety wanted due to sensitive and/or expensive equipment being connected to the GPS timebase system.

A lightning arrestor should be mounted inside the building close to the cable entry point.

#### Harsh environmental conditions

Snow and ice on the surface of the antenna can significantly reduce the effective sensitivity by as much as 6 dB. You could, for instance, utilize an electrically heated radome to house the antenna unit, to avoid the attenuation effects of this environmental influence.

Other weather conditions having negative influence on the system sensitivity are heavy rain and fog. The attenuation effects are normally covered by the 3 dB guard band, used in the calculations.

#### Four Practical Examples

Example 1 Requirements

| Cable length:        | 52 m (5 m indoors) |
|----------------------|--------------------|
| Lightning arrester:  | yes                |
| Climatic conditions: | normal             |

#### Solution

The cable length indoors, i.e. after the lightning arrester, must be at least 8 m, otherwise the protective function may not be guaranteed. So, you have to make the cable 3 m longer indoors. The effective cable length will be 55 m instead. This is the upper limit for the standard RG-213 cable, under normal climatic conditions.

Calculation of total gain at the receiver input, using a RG-213 cable with an attenuation of 0.40 dB/m (40 dB per 100 m), under *normal environmental conditions*:

| Antenna gain: | +36 dB              |
|---------------|---------------------|
| Cable loss:   | -22 dB (-55 * 0.40) |
| Guard band:   | -3 dB               |
| Total gain:   | +11 dB (36-22-3)    |

This gain figure is exactly at the lower permissible level at the receiver input.

## Example 2

Requirements

| Cable length:        | 55 m (50 m indoors) |
|----------------------|---------------------|
| Lightning arrester:  | no                  |
| Climatic conditions: | snow and ice        |

#### Solution

The cable length 55 m is the upper limit for the standard RG-213 cable, under *normal environmental conditions*.

But snow and ice on the surface of the antenna can attenuate the signal by 6 dB.

Let us calculate total gain at the receiver input for a RG-213 cable, taking the snow and ice factor into consideration:

| Antenna gain:  | +36 dB              |
|----------------|---------------------|
| Harsh weather: | -6 dB               |
| Cable loss:    | -22 dB (-55 * 0.40) |
| Guard band:    | -3 dB               |
| Total gain:    | +5 dB (36-6-22-3)   |

The latter figure should be in the range 11 - 33 dB, so the additional 6 dB loss due to extreme weather conditions requires the use of a low-loss cable, e.g. LMR400, having an attenuation of 0.17 dB/m (17 dB per 100m). This gives the following total gain:

8-5 Appendix 1, Antenna Installation

| Antenna gain:  | +36 dB             |
|----------------|--------------------|
| Harsh weather: | - 6 dB             |
| Cable loss:    | -9 dB (-55 * 0.17) |
| Guard band:    | -3 dB              |
| Total gain:    | +18 dB (36-6-9-3)  |

This gain value is well within the acceptable range.

#### Example 3

#### Requirements

Cable length:130 m (120 m indoors)Lightning arrester:noClimatic conditions:normal

#### Solution

As this cable length suggests the use of a line amplifier, let us check that the total gain at the receiver input does not exceed the maximum value allowed, +33 dB.

| +36 dB               |
|----------------------|
| +20 dB               |
| -22 dB (-130 * 0.17) |
| +3 dB                |
| +37 dB (36+20-22+3)  |
|                      |

This calculation means that if the weather is fine and the antenna gain is at its positive tolerance level, then the signal should be attenuated by at least 4 dB to avoid overloading the receiver input. An external 6 dB attenuator directly on the input connector takes care of the problem.

As the cable length outside the building is not more than 10 m (limit 15 m) a lightning arrester is not compulsory.

## Example 4 Requirements

| Cable length:        | 325 m (120 m in- |
|----------------------|------------------|
|                      | doors)           |
| Lightning arrester:  | yes              |
| Climatic conditions: | snow and ice     |

#### Solution

This is a typical two-amplifier configuration. A worst-case calculation using a LMR400 cable gives:

| Antenna gain :  | +36 dB                |
|-----------------|-----------------------|
| Amplifier gain: | +40 dB (+20 +20)      |
| Cable loss:     | -55 dB (-325 * 0.17)  |
| Guard band:     | -3 dB                 |
| Harsh weather:  | -6 dB                 |
| Total gain:     | +12 dB (36+40-55-6-3) |

In other words, 325 m is close to the upper limit of the cable length, if the weather conditions are much worse than average. Otherwise you could expect another 35 m. It is not recommended to cascade more than two amplifiers to obtain even greater cable lengths due to the risk of saturation or other non-linear behavior. If need be, use a single, tuned amplifier designed for the calculated total gain.

Since the cable length outside the building is substantial, it is strongly recommended to use a lightning arrester, even if the location of the antenna is well protected from direct lightning strikes. Induced high voltages must not be neglected. Sensitive equipment without over-voltage protection can easily be destroyed in this way.

#### 8-6 Appendix 1, Antenna Installation

# •

## Auxiliary Components on the Market

This is a summary of system components that may be necessary to complete an installation tailored to your individual needs. These components are supplied by a large number of manufacturers worldwide.

If any of these parts have to be mounted outdoors, make sure they have an adequate temperature range. They must also be specified as weatherproof. Otherwise they have to be housed in boxes that can withstand the local climatic conditions.

#### Coaxial Cables

 Used for transferring the HF signal from the antenna unit to the receiver, sometimes via other system components. Active devices like line amplifiers and the antenna unit itself are also supplied with DC power through this cable.

Only high-quality 50  $\Omega$  cables should be used, preferably RG-213 for normal use and LMR 400 when long distances have to be bridged.

#### Coaxial Adapters

 Used for interconnecting system components employing different connector standards.

All major connector manufacturers also supply a large variety of adapters. Note that most adapters require additional protection if mounted outdoors or in places with high humidity.

#### Line Amplifiers

- Used for compensation of cable losses.

Normally wide-band amplifiers with moderate gain are used, but in special cases tuned high-gain amplifiers may be more suitable, for example when very long cable lengths are necessary.

Maximum two amplifiers can be inserted in the signal path before the loss seen from the antenna exceeds 6 dB. The distance between the antenna and the first line amplifier should be as short as possible and not more than about 35 m, giving a loss of  $35*0, 17 \approx 6$  dB, if a low-loss cable is used.

If this basic rule is followed, the noise figure of the total system is almost entirely set by the first amplifier stage, in this case the active antenna itself. The noise of the line amplifiers can then normally be neglected.

#### Power Splitters

 Used for dividing the signal from the antenna between two or more timing receivers.

There are both passive and active splitters, the latter often being line amplifiers with more than one output. A passive power splitter has a fixed insertion loss, for instance 6 dB with the resistive type, whereas the active types often have no loss or even a low gain.

#### Attenuators

 Used for adapting the signal level at the input of the receiver input.

There are both fixed and variable attenuators available.

#### Lightning Arresters

 Passive devices for diverting over-voltages to ground, thus protecting sensitive equipment connected to the output of the lightning arrester.

Such a device should be mounted inside the building close to the cable entry point. It requires a good ground connection through a 4 AWG copper wire or a braided copper strap

#### 8-7 Appendix 1, Antenna Installation

4

with the corresponding cross-section area. It must be a minimum cable length of 8 m after the lightning arrester to guarantee its proper function.

Remember that the antenna and the lightning arrester primarily protect the equipment later in the chain. They may be destroyed themselves. Consequently it is recommended to keep these components as replacement parts, if minimum downtime is important.

#### Mounting Masts

 Used for securing the antenna unit. At the same time the coaxial connectors are protected from both mechanical and environmental influence.

Pipes with 1-14 UNS thread, suitable as masts, can often be obtained from retailers selling boat gear.

Fluke offers the accessory option 01/50, an antenna mounting kit for wall or pole mounting.

8-8 Appendix 1, Antenna Installation

 $\oplus$ 

## Appendix 2, Device Error Messages

If the frequency standard detects an internal error or an invalid setting, it shows an error message on the display. This appendix lists all possible error messages.

# Messages due to operation errors :

Rot. O. Curr

Antenna current: The antenna current is too high ("over-current"). Check for short-circuits or connect the antenna via a longer cable.

#### no RntEnnR

Antenna current: No antenna is recognized ("under-current"). Check cable and connectors. Try to disconnect - reconnect the frequency standard.

Note: some antennas may draw very low current, which may be interpreted by the frequency standard as "no antenna". If so, disable the "no antenna" alarm via GPS-View or via programming code:

":SYST:ALAR:ENAB:NOAN"

#### GPS FR IL

**GPS receiver fail:** Internal error in the GPS receiver. Try to disconnect - reconnect the frequency standard.

#### RdJ. rRn9E

**Frequency adjust fail:** Can not control the local oscillator any longer. Try to disconnect - reconnect the frequency standard.

#### Rb. unloc d

**Rb-ref unlocked:** Rubidium Timebase is unlocked 5 minutes after power-on.

8-9 Appendix 2, Device Error Messages

## Appendix 3, Command Reference

Remote control and programming reference for Fluke GPS-Controlled Frequency Standards 910/910R.

# First-time Installation of the 910/910R

- Connect the 910/910R to the RS232 port of the computer using a suitable serial cable (see page 2-8).

- Turn on the computer and the frequency standard.

- Make sure that the communication settings for the RS232 port of the computer and the frequency standard match.

The fixed settings of the frequency standard are as follows:

9600 baud, No parity, 8 data bits, 1 stop bit

You can modify the computer RS232 port settings to match the above frequency standard settings with the following DOS command: MODE COM1:9600,N,8,1

This command assumes that COM1 is the RS232 port used on the computer. Replace COM1 in the above command by COM2, COM3, or COM4 if one of these ports is used.

#### Introduction to Programming

#### Basic Programming Information

You can control the frequency standard from the computer with simple communication facilities, such as QuickBASIC and QBASIC (programming languages from Microsoft Corporation).

#### Example Language

Small examples are given at various places in the text. These examples are not in BASIC or C, nor are they written for any specific controller. They only contain the characters you should send to the frequency standard and the responses that you should read with the controller.

Example:

SEND-> FETCH?

SEND-> means that you should write your program so that it will output this string to the serial port.

READ <- 1.234567890E-6

READ<- means that you should write your program so that it will input this string from the serial port.

#### SCPI Programming Language

SCPI (Standard Commands for Programmable Instruments) is a standardized set of commands used to remotely control programmable test and measurement instruments.

#### Reason for SCPI

For each instrument function, SCPI defines a specific command set. The advantage of SCPI is that programming an instrument is only function dependent and no longer instrument dependent. Several different types of instruments, for example an oscilloscope, a counter and a multimeter, can carry out the same function, such as frequency measurement. If these instruments are SCPI compatible, you can use the same commands to measure the frequency on all three instruments, although there may be differences in accuracy, resolution, speed, etc. The Frequency Standard firmware is compliant with the SCPI. It defines the syntax and semantics that the controller must use to communicate with the instrument. This chapter is a short overview of SCPI and shows how SCPI is used in Frequency Standards. SCPI is based on IEEE-488.2 to which it owes much of its structure and syntax. SCPI can, however, be used with any of the standard interfaces, such as RS-232. This programming reference assumes that the user has good knowledge of SCPI syntax. Such knowledge can be gained by studying commercially available books about SCPI programming. Useful information can be found in the Fluke PM6680/81/85 Timer/Counter/Analyzers Programming Manual; Order **No. 4822 872 20081** 

#### Short Summary of Syntax

A typical command string may look like this: :GPS:SATellite:TRACking:COUNt?<nl>

: (colon)

A leading colon shows that the following command starts from the root level of the command tree. A colon in a string separates different parts of a compound header (like :GPS:SATellite:TRACking)

(space)

Separates header from data.

" (quote)

- Single or double quote indicates string data. ; (semicolon)
- Separates several program messages in a string. ? (question)
- Indicates that a response is requested.

() (Parenthesis)

Indicates Expression data.

<nl> (new line) or <cr> (carriage return) Ends a message.

#### Typographic Conventions in This Text

#### UPPERCASE

Like in PERiod PER is the short form and period is the long form. The instrument will act exactly in the same way whichever form you use. <...>

An expression between these brackets is a code, such as <nl> (new line) that can not be expressed in a printable character, or it is a parameter that is further specified. Do not insert the brackets in the command!

[...]

The item between these brackets is optional. This means that you may omit it. Do not insert the brackets in the command!

This is a separator between selectable items. This means that you must choose only one of the items (exclusive or). Example: 1|2 means you can type either 1 or 2.

#### Overview of Command Subsystems

FETCh?

Requests the instrument to return a measuring result.

TRACE?

Requests the instrument to return an array of measured values.

SOURce

Selects output signal period and pulse width.

STATus

This subsystem can be used to get information about what is happening in the instrument at the moment.

SYNChronization

This subsystem can be used to view GPS-synchronization.

SYSTem

This subsystem controls some system parameters.

GPS

This subsystem controls the GPS-receiver and retrieves status info.

TEST

This subsystem tests the hardware and software of the frequency reference and reports errors.

PTIMe

#### 8-11 Appendix 3, Command Reference

This is for compatibility with other references. OUTPut

Show optional pulse output status.

#### Program Sequence

A typical program sequence consists of the following user actions:

1. Set the communication parameters for the RS232 port of the computer to match the frequency standard settings.

2. Output a command or query, or a list of commands and queries, to the frequency standard. In some situations it is needed to synchronize the execution of the programming sequence with the actions in the controller. This is used by adding the \*OPC? at the end of the command sequence. This command will output a 1 to the controller when all pending commands have been executed.

3. If a query was output to the frequency standard, input its response.

4. The sequence of points 2, and 3 may be repeated for different commands or queries.5. Close the communication channel.

#### Order of Execution

All commands in frequency standards are sequential, i.e., they are executed in the same order as they are received. Commands, separated by semicolons, on a single line are executed one by one without interrupting each other.

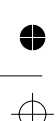

## Fluke 910 and 910R remote control command reference guide

| Example:<br>SEND-> :FETC? <nl><br/>READ&lt;- 2.34560000000E-008<nl></nl></nl>                                                                                                    |                               |
|----------------------------------------------------------------------------------------------------|-------------------------------|
| Response Syntax:<br><numerical value=""><nl></nl></numerical>                                                                                                    |                               |
| Query Syntax:<br>:FETCh[:SCALar]? <nl><br/>:FETCh[:SCALar][:TIE   SIGNal]?<nl></nl></nl>                                                                                                    |                               |
| Purpose: The fetch query retrieves one measuring result from the measurement result buffer<br>frequency standard. If no parameter is entered, then the last TIE-value is fetched. TIE (Tim<br>val Error) or SIGNal (received satellite signal strength) measurement results can be selected | er of the<br>ne Inter-<br>ed. |
| Fetch data :FE                                                                                                    | TCh?                          |

Fetch data array - overview

:TRACe?

Purpose: The TRACe query retrieves a stored array of TIE-measurements, frequency offset values based on these TIE-measurements.

#### Query Syntax:

:TRACe[:TIE | DATA]? CH1<nl> (get 30 s TIE values array) :TRACe[:TIE]:TIE1H? CH1 (get 1h TIE values array) :TRACE[:TIE]:DEV1H | DEV24H | ARC24H? CH1<nl> (get frequency offset values array)

The TIE-values array occupies max. 8166 memory positions when taking 30s samples (>2 days of data) and max. 1000 memory positions when taking 1h samples (>40 days of data).

The 1h array is obtained by sub-sampling the normal 30s array. The sample during the first 30s after every full UTC hour is saved in volatile memory. When the array is full, the oldest samples are deleted to make room for new samples.

The RAM-stored frequency offset values (DEV1H, DEV24H) occupy max. 720 values (>7 days of data). The archived 24h frequency offset values occupy approximately 1000 values (>2 years of data, at normal usage). The TIE values array is updated once per 30s. The RAM-stored frequency offset values array (DEV1H, DEV24H) is updated every 15 minutes and the archived (non-volatile storage) 24h offset values array (ARC24H) is updated once per 24h.

Example:

SEND->:TRACe? CH1<nl>

This example shows a request for TIE-values array data.

8-13 Appendix 3, Command Reference

Response Syntax: <header><binary block><nl>

Binary block:

A binary block has the format: "#ds<binary data>" (without the quotes).

# = Mandatory first character of binary block

d = the first character after the #, tells the number of digits in the block size number

s = the block size, that is s bytes of binary data will follow. The value of s contains d characters.

#### Example:

#217actually a string<nl>

In this example, the block size number has 2 digits, the block size is 17 and the following 17 characters is the data (which in this example is no binary number, but a string for the sake of visibility. Binary data are most commonly not printable) An empty block is written "#10".

#### Header:

A header consists of several parameters, both strings and numerical values in ASCII format. Strings are written within double quotes, i.e. "Hz", Strings may be empty, i.e. "".

#### Fetch data array TIE

:TRACe:TIE?

#### Query Syntax:

:TRACe[:TIE | DATA]? CH1<nl> (get 30 s TIE values array) :TRACe[:TIE]:TIE1H? CH1 (get 1h TIE values array)

Response Syntax:

<Channel>,<Y-unit>,<X-unit>,<Y-zero>,<X-zero>,<Y-resolution>,<X-resolution>,<Re-served>,<Samples>,<max-Y>,<min-Y>,<max-Y-X>,<br/>served>,<br/>Solution>,<Re-served>,<br/>Solution>,<Re-served>,<br/>Solution>,<Re-served>,<br/>Solution>,<Re-served>,<br/>Solution>,<Re-served>,<br/>Solution>,<br/>Solution>,<Re-served>,<br/>Solution>,<br/>Solution>,<Re-served>,<br/>Solution>,<br/>Solution>,<br/>Solut

<Channel> is a string and is either "Channel 1" or "No trace acquired", in the latter case the rest of the response message does not contain valid data (but is present).

<Y-unit> and <X-unit> are strings, "s" for both Y (TIE) and X (timescale).

<Y-zero> and <X-zero> are numerical values (ASCII format) indicating the start value for the Xand Y-values.

<Y-resolution> and <X-resolution> are numerical values (ASCII format) indicating the unit value of the data in the binary block, e.g. 1E-10 for TIE, saying that the data in the binary block should be multiplied with 100 ps (TIE) to obtain the actual value.

<Samples> is a numerical value (ASCII format) that equals the number of samples for TIE in the following binary block.

<Max-Y>, <min-Y>, <max-Y-X> and <min-Y-X> defines a boundary box for the trace data

8-14 Appendix 3, Command Reference

The binary data contains TIE values together with the corresponding timestamp for these values. Each value occupies 4 bytes of binary data in the 32-bit signed integer format, in s.c. "little endian format" (negative numbers as 2-complement) That means that the binary data block size is: 2 \* <Samples> \* 4 bytes stored in the order Y1 X1 Y2 X2... etc.

The absolute value (in seconds) of TIE corresponding to the binary value  $Y_i$  is calculated as:  $Y_i * Y$ -resolution + Y-zero.

The absolute value (in seconds) since 00:00:00 on January 1, 1980 of the timestamp corresponding to the binary value  $X_i$  is calculated as:  $X_i * X$ -resolution + X-zero. The relative timestamp value in seconds, since first measurement is calculated as:  $X_i * X$ -resolution (first measurement has timestamp value zero).

Fetch data array 1h or 24h freq. offset (RAM)

:TRACe:DEV1H? :TRACe:DEV24H?

Query syntax

:TRACE:[DEV1H | DEV24H]? CH1<nl>

Response Syntax:

<Channel>,<Y-unit>,<X-unit>,<Y-zero>,<Y-resolution>,<X-resolution>,<Reserved>,<Samples>,<binary block><nl>

<Channel> is a string and is either "Channel 1" or "No trace acquired", in the latter case the rest of the response message does not contain valid data (but is present).

<Y-unit> and <X-unit> are strings; "" (empty string) for DEV1H and DEV24H, "s" for X (i.e. timestamps).

<Y-zero> and <X-zero> are numerical values (ASCII format) indicating the zero level value for the X- and Y-values.

<Y-resolution> and <X-resolution> are numerical values (ASCII format) indicating the unit value of the data in the binary block, e.g. 1E-13 for Y (DEV1H or DEV24H), saying that the data in the binary block should be multiplied with 1\*10<sup>-13</sup> (relative frequency deviation).

<Samples> is a numerical value (ASCII format) that equals the number of samples for DEV1H or DEV24H in the following binary block.

The binary data contains DEV1H or DEV24H values together with the corresponding timestamp for these values. Each value occupies 2 bytes of binary data in the 16-bit signed integer format, in s.c. "little endian format" (negative numbers as 2-complement). That means that the binary data block size is: 2 \* <Samples> \* 2 bytes stored in the order X1 Y1 X2 Y2... etc.

Note: The order between X,Y pairs (X before Y) in the response to the :TRAC:DEV1H? or :TRAC:DEV24H? query, is the opposite compared to the response to the :TRAC:TIE? queries (Y before X).

8-15 Appendix 3, Command Reference

The value (expressed as a relative deviation to nominal frequency) of DEV1H or DEV24H corresponding to the binary value  $Y_i$  is calculated as:  $Y_i * Y$ -resolution + Y-zero.

Note: It is possible for the deviation to overflow the range used. In this case the value is truncated to the maximum or minimum depending on the sign of the value.

The absolute value (in seconds) since 00:00:00 on January 1, 1980 of the timestamp corresponding to the binary value  $X_i$  is calculated as:  $X_i * X$ -resolution + X-zero.

Fetch data array 24h freq. offset (non-volatile archive) :TRACe:ARC24H? Query syntax

:TRACE:ARC24H? CH1<nl>

Response Syntax:

<Channel>,<Y1-unit>,<Y2-unit>,<X-unit>,#224<binary data>,#224<binary data>,...,#10<nl>

<Channel> is a string and is either "Channel 1" or "No trace acquired", in the latter case the rest of the response message does not contain valid data (but is present).

<Y1-unit> is the relative frequency offset unit "" (dimensionless, i.e. empty string)

<Y2-unit> is the timebase adjustment data unit "" (dimensionless, i.e. empty string)

<X-unit> is the time scale unit "s" for X (i.e. real-time timestamps).

The binary data contains timestamps (X), frequency offset (Y1) and timebase oscillator adjustment (Y2) values Each value occupies 8 bytes of binary data in the 64-bit IEEE floating point numbers stored in s.c. "little endian format". Each binary block contains one X, one Y1 and one Y2 value, that is totally 3\*8=24 bytes of data. The complete binary block has the format: "#224<X><Y1><Y2>". The blocks are transferred, one by one, from the 910/910R until the last data triplet in the non-volatile storage array is reached. Then the termination block #10 is sent.

Note: unlike the other :TRAC? Commands; there is no sample parameter in the header, and there is no a priori block size that could be read from the first characters of the binary block. Instead multiple binary blocks, containing one data triplet each, are transferred and the receiving controller must check for the termination block (#10)

<X> is the absolute timestamp value (in seconds) since 00:00:00 on January 1, 1980 (ignoring leap seconds)

<Y1> is the relative frequency deviation from nominal, measured as an average over 24h

<Y2> is the oscillator adjustment value expressed as relative frequency offset from midrange setting

•

8-16 Appendix 3, Command Reference

#### Select output signal

:SOUR:PULSe (only option 75)

Purpose: The source command selects period and pulse width of the programmable pulse output.

Note: The resolution of period and pulse width is 100ns. Pulse width min 100 ns, max  $(2^{28} - 1)*100$  ns. Period min 200 ns, max  $2^{28}*100$  ns. The value setting is stored in non-volatile memory.

Command Syntax:

:SOURce:PULSe:PERiod | WIDTh <numeric data><nl>

Example:

SEND->:SOUR:PULSe:PER 1E-6;:SOUR:PULS:WIDT 5E-7<nl>

This example turns on a 1 MHz square wave pulse signal on the output

Query Syntax: :SOURce:PULSe:PERiod | WIDTh?<nl>

Response Syntax: <numerical value><nl>

Example:

SEND->:SOUR:PULS:PER?<nl> READ<- 0,0000040<nl>

In this example the instrument is set up for 250 kHz pulse frequency (period =4  $\mu$ s).

#### Output signal enabled?

:OUTP

Purpose: The output command shows if the pulse output option (option 75) is installed or not.

Note: Select signal frequency and duty cycle with :SOURce command

Query Syntax: :OUTPut[:STATe]?<nl>

Response Syntax: <1|0><nl>

Example: SEND-> :OUTP?<nl> READ<- 1<nl>

In this example the output is available (option 75 is installed).

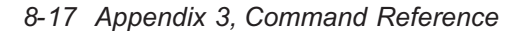

4

#### Read status

#### :STAT:OPER?

 $\oplus$ 

Purpose: Read status operation event register. Reading the Operation Event Register clears the register.

Query Syntax: :STATus:OPERation[:EVENt]?<nl>

Returned Format:

<Decimal data><nl> <dec.data> = the sum of all bits that are true.<nl>

Event Register

| Bit 14: Rubidium oscillator un-locked               | (Value:16384) |
|-----------------------------------------------------|---------------|
| Bit 13: Out of adjustment range                     | (Value:8192)  |
| Bit 12: No antenna                                  | (Value:4096)  |
| Bit 11: Antenna over-current                        | (Value:2048)  |
| Bit 10: GPS failure                                 | (Value:1024)  |
| Bit 9: Measurement time out                         | (Value:512)   |
| Bit 8: Measurement stopped                          | (Value:256)   |
| Bit 5: Waiting for trigger and/or external alarming | (Value:32)    |
| Bit 4: Measurement started                          | (Value:16)    |
| Other bits not used                                 |               |

Example:

SEND-> :STAT:OPER?<nl> READ<- 256<nl>

In this example, status indicate that the measurement is stopped.

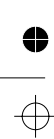

8-18 Appendix 3, Command Reference

:STAT:OPER:COND?

#### Purpose: Read status operation condition register.

Query Syntax: :STATus:OPERation:CONDition?<nl>

Returned Format: <Decimal data><nl> <dec.data> = the sum of all bits that are true.<nl>

Condition Register

Read status

| Bit 14: Rubidium oscillator un-locked               | (Value:16384) |
|-----------------------------------------------------|---------------|
| Bit 13: Out of adjustment range                     | (Value:8192)  |
| Bit 12: No antenna                                  | (Value:4096)  |
| Bit 11: Antenna over-current                        | (Value:2048)  |
| Bit 10: GPS failure                                 | (Value:1024)  |
| Bit 9: Measurement time out                         | (Value:512)   |
| Bit 8: Measurement stopped                          | (Value:256)   |
| Bit 5: Waiting for trigger and/or external alarming | (Value:32)    |
| Bit 4: Measurement started                          | (Value:16)    |
| Other bits not used                                 |               |

Example:

0

 $\oplus$ 

SEND-> :STAT:OPER:COND?<nl> READ<- 4096<nl>

In this example, status indicate that the antenna is disconnected.

8-19 Appendix 3, Command Reference

0

φ

#### SYSTem subsystem

#### Interface settings

Purpose: Error code and explanation of bus commands.

Query Syntax: :SYSTem:ERRor?<nl>

#### Example: SEND->:SYST:ERR? <nl>

Returned format: <numerical value>,<string><nl>

Example: SEND-> SYSTem:ERR?<nl> READ<- 0, "No error"<nl>

#### Lock keyboard

:SYST:KLOC

Purpose: Locks the keyboard to prevent user intervention when the frequency standard is under program control. Locked state is indicated by REMOTE on the display.

Command Syntax: :SYSTem:KLOCk <Boolean><nl>

#### Parameters:

<Boolean> Both ON|OFF and 1|0 can be used.<nl>

Example:

SEND-> :SYST:KLOC ON<nl> Locks keyboard<nl> SEND-> :SYST:KLOC OFF<nl> Unlocks keyboard<nl>

Query Syntax: :SYSTem:KLOCk?<nl>

Response format: 1|0 < n|> where 1 is locked and 0 is unlocked.

Example: SEND->:SYST:KLOC?<nl> READ<- 0<nl>

In this example the keyboard is unlocked

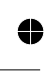

#### 8-20 Appendix 3, Command Reference

:SYST:ERR?
:TEST:SEL

#### TEST subsystem

| Select self test                                                                                  | :7                                                                                                 |
|---------------------------------------------------------------------------------------------------|----------------------------------------------------------------------------------------------------|
| Purpose: Selects which internal se                                                                | lf-tests to run when the *TST command is received.                                                 |
| Command Syntax:<br>:TEST:SELect RAM ROM NO<br>Note: The default is ALL                            | NVolatile GPS ALL <nl></nl>                                                                        |
| Example:<br>SEND-> :TEST:SEL ROM <nl<br>SEND-&gt; *TST?<nl><br/>READ&lt;- 0<nl></nl></nl></nl<br> | <ul> <li>Selects ROM test.<br/>Makes the selected test<br/>Result from test, 0=no error</li> </ul> |
| Query Syntax:<br>:TEST:SELect? <nl></nl>                                                          |                                                                                                    |
| Response:<br><text><br/>SEND-&gt; :TEST:SEL?<nl><br/>READ&lt;- ROM<nl></nl></nl></text>           | Asks what test is selected<br>The instrument is set up for ROM test                                |

#### ■ IEEE 488.2 defined \* commands (standard commands)

#### Identification query

#### \*IDN?

0

 $\oplus$ 

Purpose: The identification query reads out the manufacturer, model, serial number and firmware level, as an ASCii response data element. The query must be the last query in a program message.

Query Syntax: \*IDN? <nl>

Response syntax:

<Manufacturer>,<Model>,<Serial Number>,<Firmware Level><nl>

Example:

SEND-> \*IDN?<nl> READ<- Fluke, 910, 123456, V1.01 <nl>

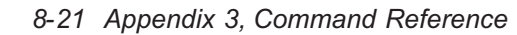

#### Protected User Data

Purpose: This is a data area in which the user may write any data up to 64 characters. The data can always be read, but you can only write data after unprotecting the data area. A typical use would be to hold owner/user name, usage time, inventory control numbers, etc.

Query Syntax: \*PUD?<nl>

Response syntax:

<Arbitrary block response data><nl>

where: <arbitrary block program data> is the data last programmed with \*PUD.

Example:

SEND-> :SYST:UNPR; \*PUD #240ACME Inc. Bobby Brown, inventoryNo.1234 <nl> # means that <arbitrary block program data> will follow. 2 means that the two following digits will specify

the length of the data block. 40 is the number of characters in this example. SEND-> \*PUD?<nl>

READ<- #240ACME Inc. Bobby Brown, inventory No.1234<nl>

Note: :SYST:UNPR means unprotect and enables writing of protected user data. This command is only used here and not further explained.

#### Internal operations commands

#### **Operation Complete Query**

\*OPC?

\*PUD?

Purpose: This command is used to synchronize the execution of the programming sequence with the actions in the controller. This is used by adding the \*OPC? at the end of the command sequence. The operation complete query places an ASCII character 1 in the devices output queue when all pending selected device operations have been finished.

This command causes the device to generate the operation complete message in the Standard Event Status Register when all pending selected device operations have been finished.

Response syntax: 1 <nl>

Example: SEND-> SYST:TZONe 1,0; \*OPC?<nl> READ<- 1 <nl> SEND-> SYST:TIMe?<nl> READ<- 12,17,23 <nl>

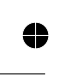

8-22 Appendix 3, Command Reference

#### Reset

Purpose: Resets the frequency standard to the same state as after a power-down-power-up sequence.

Command Syntax: \*RST<nl>

Example:

SEND->\*RST<nl>

#### Self test

Purpose: The self-test query causes an internal self-test and generates a response indicating whether or not the device completed the selftest without any detected errors. Use :TEST:SEL to select which test to run.

Query Syntax: \*TST?<nl>

Example: SEND-> \*TST?<nl>

Returned Format:

<Integer><nl> where: <Integer> = a number indicating errors according to the table below.

<Integer≥ Error. 0 No error 4 RAM Failure 8 ROM Failure 16 Non Volatile memory error

32 GPS Failure

#### Status and Event commands

#### Status byte query

Purpose: Status Byte Query Reads out the value of the Status Byte.

Query Syntax: \*STB?<nl>

Returned Format:

<Integer><nl> = the sum (between 0 and 255) of all bits that are true. See table below:

\*STB?

φ

8-23 Appendix 3, Command Reference

#### \*RST -up se-

\*TST?

| <integer></integer> | Status                                             |
|---------------------|----------------------------------------------------|
| 128 (Bit 7)         | Measurement started                                |
| 64 (Bit 6)          | Master Summary Status                              |
| 32 (Bit 5)          | A bit in the standard event status register is set |
| 16 (Bit 4)          | Message available ( always set )                   |
| 8 (Bit 3)           | Not used                                           |
| 4 (Bit 2)           | Error available                                    |
| 2 (Bit 1)           | Not used                                           |
| 1 (Bit 0)           | Not used                                           |
|                     |                                                    |

#### Example:

SEND-> \*STB?<nl> READ<- 16<nl>

In this example, a message is available

#### Event status register

Purpose: Reads out the contents of the standard event status register. Reading the Standard Event Status Register clears the register.

Query Syntax: \*ESR?<nl>

Returned Format:

<dec.data> = the sum (between 0 and 255) of all bits that are true.<nl>

| <integer></integer> | Status                                |
|---------------------|---------------------------------------|
| 128 (Bit 7)         | Not used                              |
| 64 (Bit 6)          | Not used                              |
| 32 (Bit 5)          | A command error has occurred          |
| 16 (Bit 4)          | An execution error has occurred       |
| 8 (Bit 3)           | A device dependent error has occurred |
| 4 (Bit 2)           | A query error has occurred            |
| 2 (Bit 1)           | Not used                              |
| 1 (Bit 0)           | Operation complete                    |
|                     |                                       |

Example:

•

 $\oplus$ 

SEND-> \*ESR?:<nl> READ<- 4<nl>

In this example, a query error has occurred.

#### 8-24 Appendix 3, Command Reference

### \*ESR?

0

\*CLS?

#### Clear Status command

Purpose: The \*CLS command clears the status data structures by clearing all event registers and the error queue. It does not clear enable registers. It clears any pending \*WAI, \*OPC and \*OPC?

Command Syntax: \*CLS<nl>

Example: SEND-> \*CLS<nl>

#### Standard event status enable

\*ESE \*ESE?

Purpose: Sets and Reads out the contents of the standard event status enable register.

Command Syntax:

\*ESE<dec.data><nl>

<dec.data> = the sum (between 0 and 255) of all bits that are true.

| < <u>lnteger&gt;</u> | Status                              |
|----------------------|-------------------------------------|
| 128 (Bit 7)          | Not used                            |
| 64 (Bit 6)           | Not used                            |
| 32 (Bit 5)           | Command error event enable          |
| 16 (Bit 4)           | Execution error event enable        |
| 8 (Bit 3)            | Device dependent error event enable |
| 4 (Bit 2)            | Query error event enable            |
| 2 (Bit 1)            | Not used                            |
| 1 (Bit 0)            | Operation complete event enable     |

#### Example:

SEND-> \*ESE 33<nl>

In this example, the Command Error (bit 5) and Operation Complete (bit 0) enable bits are set.

Query Syntax: \*ESE?<nl>

Returned Format:

<dec.data> = the sum (between 0 and 255) of all bits that are true.<nl>

#### Example:

SEND-> \*ESE?<nl> READ<- 4<nl>

In this example, only the query error enable bit is set.

8-25 Appendix 3, Command Reference

# $\overline{\diamondsuit}$

#### Option query

Purpose: Lists the options of the instrument.

Command Syntax: \*OPT?<nl>

Response format:

<Inputs>,<Timebase>,<Outputs><nl>

Inputs is currently always 0, Timebase is "Oven 6" or "Rubidium", Outputs is 0 or "Pulse Output" (option 75).

Example:

SEND-> \*OPT?<nl> READ<- 0,Rubidium,0<nl>

Service request enable query

#### \*SRE \*SRE?

\*OPT?

Purpose: The SRE command sets the Service Request Enable Register bits. A bit that is set true in the SRE register enables the corresponding bit in the Status Byte Register to generate a Service Request.

Command Syntax: \*SRE<dec.data><nl>

<dec.data> = the sum (between 0 and 255) of all bits that are true.

| <u><integer></integer></u> | Status.             |
|----------------------------|---------------------|
| 128 (Bit 7)                | Measurement started |
| 64 (Bit 6)                 | Request Service     |
| 32 (Bit 5)                 | Event status bit    |
| 16 (Bit 4)                 | Message available   |
| 8 (Bit 3)                  | Not used            |
| 4 (Bit 2)                  | Error available     |
| 2 (Bit 1)                  | Not used            |
| 1 (Bit 0)                  | Not used            |

Example: SEND-> \*SRE 32<nl>

In this example, the Event Status bit (bit 5) is set, and a Event Status bit that is set true in the Status Byte Register will generate a Service Request.

Query Syntax: \*SRE?<nl>

4

#### 8-26 Appendix 3, Command Reference

## ● \_\_\_\_

Returned Format: <dec.data> = the sum (between 0 and 255) of all bits that are true.<nl>

Example: SEND-> \*SRE?<nl> READ<- 32<nl>

In this example, only the query error enable bit is set.

#### Wait-to-Continue Command

Purpose: The wait-to-continue command prevents the frequency standard to execute any further commands and queries, until all previous commands or queries has been completed

Command Syntax: <command>;\*WAI;<command>

GPS-receiver settings and queries

#### Position Hold mode

Purpose: Enables or disables Position Hold mode for the GPS-receiver

Command syntax: :GPS:POSition:HOLD:STATe 0 | 1<nl>

0 or OFF = Position hold mode disabled 1 or ON = Position hold mode enabled

Query syntax: :GPS:POSition:HOLD:STATe?<nl>

Response format: 0 | 1<nl>

Note: 1 = Position Hold mode is TRUE; 0 = Position Hold mode is FALSE

Example: SEND-> :GPS:POS:HOLD:STAT?<nl> READ<- 1<nl>

The GPS-receiver has entered position hold mode in this example

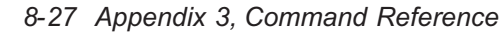

#### \*WAI

#### :GPS:POS:HOLD:STAT

#### Antenna position

#### :GPS:POS

Purpose: This command will enable the GPS-receiver's Position Hold mode, with the co-ordinates of the antenna given in the command. By sending this command, the position survey mode is skipped and the time it takes for the receiver to enter Position Hold mode is significantly reduced. *NOTE: Use this command only when the exact co-ordinates are known!* 

Command syntax: :GPS:POSition <N | S>,<deg>,<min>,<sec>,<E | W>,<deg>,<min>,<sec>,<alt><n|>

Parameters:  $0^{\circ} \le \text{Latitude deg} \le 90^{\circ}$   $0^{\circ} \le \text{Longitude deg} \le 180^{\circ}$   $0^{\circ} \le \min \le 59^{\circ}$   $0^{\circ} \le \sec \le 59^{\circ}.999$  $-1000.00 \text{ m} \le \text{Altitude (m.cm)} \le 18000.00 \text{ m}$ 

Note: Latitude and longitude are expressed in degrees, minutes, seconds with decimals. Altitude is expressed in meters with decimals.

NOTE 1. If wrong co-ordinates are entered, the 1pps timing accuracy is impaired.

NOTE 2. The position hold mode should be disabled (command GPS:POS:HOLD:STAT 0) before this command is given.

Query syntax: :GPS:POSition?<nl>

Response format:

<N | S>,<deg>,<min>,<s.ms>,<E | W>,<deg>,<min>,<sec.ms>,<h.cm><nl>

Note: Latitude and longitude are expressed in degrees, minutes, seconds with 3 decimals. Altitude is expressed in meters with 2 decimals.

Example:

SEND-> :GPS:POS?<nl> READ<- N,31,41,59. 141,E,14,21, 47.210,23.11<nl>

In this example, the position is as follows: Latitude: N 31° 41' 59.141" Longitude: E 14° 21' 47.210" Altitude: 23.11 m

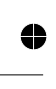

8-28 Appendix 3, Command Reference

#### Surveying satellites for position

:GPS:POS:SURV:STAT

Purpose: Enables Automatic satellite survey mode

Command syntax: :GPS:POSition:SURVey:STATe ONCE<nl>

Parameters:

Parameter ONCE starts automatic surveying. This surveying mode ends when the GPS receiver has accuired

10000 position fixes.

Query syntax: :GPS:POSition:SURVey:STATe?<nl>

Response format: 0 | 1<nl>

Note: 1 = Surveying mode is TRUE; 0 = Surveying mode is FALSE

Example:

SEND-> :GPS:POS:SURV:STAT?<nl> READ<- 0<nl>

The GPS-receiver is not in the surveying mode in this example

#### Satellite tracking elevation mask

:GPS:SAT:TRAC:EMAN

Purpose: Enables a minimum elevation mask angle for satellites to track.

Command syntax:

:GPS:SATellite:TRACking:EMANgle <numeric data><nl>

Note: <numeric data> is the minimum (mask) elevation angle of the satellites to track. Range is 0-89 degrees. 0 degrees means no masking 89 degrees means only satellites passing right above the antenna (90 degrees) are tracked. The value is stored in the non-volatile memory.

Query syntax: :GPS:SATellite:TRACking:EMANgle?<nl>

Response format: <numeric data><nl>

Example:

SEND-> :GPS: SAT:TRAC:EMAN 30<nl> SEND-> :GPS: SAT:TRAC:EMAN?<nl> READ<- 30<nl>

8-29 Appendix 3, Command Reference

#### Satellite tracking data

:GPS:SAT:TRAC?

:GPS:SAT:TRAC:COUN?

Purpose: Retrieves list of tracked satellites.

Query syntax: :GPS:SATellite:TRACking?<nl>

Response format: <list><nl>

Note: list> Returns zero if there are no satellites tracked.

Example: SEND-> :GPS: SAT:TRAC:?<nl> READ<- 7,12,15<nl>

In this case the satellites with IDs 7, 12, 15 were tracked.

#### Satellite tracking data

Purpose: Retrieves the number of tracked satellites.

Query syntax: :GPS:SATellite:TRACking:COUNt?<nl>

Response format: <numeric data><nl>

Example:

SEND-> :GPS: SAT:TRAC:COUN?<nl> READ<- 6<nl>

#### Satellite status

:GPS:STAT? :SYST:STAT?

Purpose: Returns system status of the GPS receiver.

Query syntax: :GPS:STATe?<nl> :SYSTem:STATe?<nl>

Response format:

date,time,latitude,longitude,altitude,velocity,heading,DOP,DOP-type,vis,trac, ChanData,ChanData,ChanData,ChanData,ChanData,ChanData,ChanData,rs<nl>

Date: yyyy:[m]m:[d]d Time: [h]h:[m]m:[s]s Latitude: (N|S):[dd]d:[m]m:[s]s.[ff]f

#### 8-30 Appendix 3, Command Reference

Longitude: (E|W):[dd]d:[m]m:[s]s.[ff]f Altitude: [m\*].[f]f Velocity in cm/s, 0 .. 51400 (0 .. 514.00 m/s) Heading in 0.1 degrees, 0 .. 3599 (0.0 .. 359.9 degrees) DOP in 0.1 resolution, 0 .. 999 (0.0 .. 99.9 DOP) DOP-type Vis: Number of visible satellites Trac: Number of tracked satellites 8\* ChanData: <Satellite ID>:<Track mode>:<Signal strength>:<Channel status> RS: Reciever status

Example:

SEND-> :GPS:STATe?<nl> READ<- 1999:11:29,16:20:7,N:59:22:17.912,E:17:51:10.597,60.27,0,0,0,1,10,5,29:0:0:0,8:8:42: 170,9:8:45:170,5:8:42:170,4:0:0:0,24:8:37:170,30:8:45:170,7:0:0:40,8<nl>

#### Predicted visible satellite IDs

Purpose: Retreives the satellite IDs of predicted visible satellites.

Query syntax: :GPS:SATellite:VISible:PREDicted?<nl>

Response format: <list><nl>

Note: Seturns zero if there are no satellites visible and during start up.

Example:

SEND-> :GPS:SAT:VIS:PRED?<nl> READ<- 6,8,13,14,17,21,23<nl>

#### Predicted visible satellite count

:GPS:SAT:VIS:PRED:COUN?

:GPS:SAT:VIS:PRED?

Purpose: Retreives the number of predicted visible satellites.

Query syntax:

:GPS:SATellite:VISible:PREDicted:COUNt?<nl>

Response format: <numeric data><nl>

Example:

SEND-> :GPS: SAT:VIS:PRED:COUN?<nl> READ<- 11<nl>

8-31 Appendix 3, Command Reference

#### Predicted visible satellite data

#### :GPS:SAT:VIS:PRED:POS?

Purpose: List of predicted visible satellite positions.

Query syntax: :GPS:SATellite:VISible:PREDicted:POSition?<nl>

Response format: n[,ID:d:e:a:h]\*<nl> (satellite info is listed n times. Data from maximum 12 satellites)

n = number of visible sats
ID = satellite ID (1 .. 32)
d = doppler frequency in Hz (-5000 .. 5000)
e = elevation in degrees (0 .. 90)
a = azimuth in degrees 0 .. 359
h = sat health:
0 = healthy & not removed
1 = healthy & removed

2 = unhealthy & not removed

3 = unhealthy & removed

Note: The number of visible satellites may be more than 12, but there will only be data from maximum 12 satellites.

Example:

SEND-> :GPS:SATellite:VISible:PREDicted:POSition?<nl> READ<- 12,4:1214:31:83:0,5:41:82:177:0,6:3733:8:210:0,7:3322:13:49:0, 8:3812:21:142:0,9:3092:40:154:0,14:816:11:5:0,16:2634:0:42:0,24:3137:19:125:0, 25:3623:1:310:0,29:856:36:272:0,30:2706:43:259:0<nl>

In this example there are 12 predicted visible satellites with IDs number 4, 5, 6, 7, 8, 9, 14, 16, 24, 25, 29 and 30

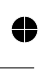

8-32 Appendix 3, Command Reference

Setting antenna delay time

#### :GPS:REF:ADEL

Purpose: Set delay time for used antenna cable.

Command syntax: :GPS:REFerence:ADELay <delay time><nl>

Note: <delay time> (numeric data) is expressed in seconds, with 1ns resolution. The value setting is stored in non-volatile memory.

Example: SEND-> :GPS:REF:ADEL 101E-9<nl>

In this example, the delay value for the option 02 antenna cable (20 m coaxial RG213 cable) is entered, i.e. 101 ns

Query syntax: :GPS:REFerence:ADELay?<nl>

Response format: ic data><nl>

#### 1 pps signal status

Purpose: Retrieves validity of 1 pps signal of the GPS-receiver.

Query syntax: :GPS:REFerence:VALid?<nl>

Response format: 0 | 1 < nl >

Example: SEND-> :GPS:REFerence:VALid?<nl> READ<- 1<nl>

#### 1 pps signal status

Purpose: Returns status of the GPS 1 pps system.

Query syntax: :GPS:REFerence:STATe?<nl>

Response format: ID:ID:ID:ID:ID:ID:ID:ID,LTE:LTE:LTE:LTE:LTE:LTE:LTE:LTE,limit,sigma,1pps,sol,stat,alg,p ulse,sync<nl>

ID = Satellite ID \* 8 LTE = Local Time Estimate \* 8 in ns, 0 .. 999 999 999 limit = Time RAIM alarm limit in 100s of ns, 3 .. 65535 sigma = Time solution one sigma accuracy estimate in ns, 0 .. 65535 1pps = 1 PPS control mode:

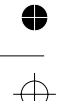

8-33 Appendix 3, Command Reference

### :GPS:REF:VAL?

:GPS:REF:STAT?

0 =always off 1 =always on 2 =on when at least one satellite 3 =on when RAIM algorithm OK sol = Time RAIM solution status: 0 = OK1 = alarm2 = unknown (due to threshold too low, RAIM algorithm off or insufficient satellites) stat = Time RAIM status: 0 = detection and isolation possible 1 = detection only possible2 = neither possible alg = Time RAIM algorithm on/off, 1 = on, 0 = offpulse = Pulse status, 1 = on, 0 = offsync = 1 PPS pulse sync, 1 = GPS, 0 = UTCExample: SEND-> GPS:REFerence:STATe?<nl>

```
READ<- 29:8:9:5:4:24:30:7,371501:457686:457526:457553:835812:457646:457537: 923080,10,49,1,0,0,1,1,0<nl>
```

#### GPS receiver firmware

:GPS:VERS?

Purpose: Check GPS receiver firmware status (version & revision).

Query syntax: :GPS:VERSion?

Response format: <integer>,<integer><nl>

Example: SEND-> :GPS:VERS?<nl> READ<- 3,2<nl>

#### Synchronization of GPS-received signal with local oscillator

```
Hold-over duration
```

:SYNC:HOLD:DUR?

Purpose: Retrieve latest hold-over duration and status.

Query syntax: :SYNChronization:HOLDover:DURation?<nl>

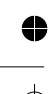

8-34 Appendix 3, Command Reference

Response format: <duration>,0|1<nl>

Note: <duration> (numeric data) of current or most recent hold-over period is expressed in seconds with 30s resolution. The status tells if the instrument is currently in hold-over (1) or not (0). The response is 0,0 at start up.

Example: SEND-> :SYNC:HOLD:DUR?<nl> READ<- 150,1<nl>

The instrument has been in hold-over for 150s and is still in hold-over.

#### Selecting manual Hold-over mode

Purpose: Set manual hold-over mode

Command syntax: :SYNChronization:HOLDover:INITiate or CALibrate:AUTO OFF

Example: SEND-> :SYNC:HOLD:INIT

#### Selecting GPS-disciplined mode

#### :SYNC:HOLD:REC:INIT :CAL:AUTO ON

:SYNC:HOLD:INIT :CAL:AUTO OFF

Purpose: Set GPS-disciplined mode

Command syntax: : SYNChronization:HOLDover:RECovery:INITiate or CALibrate:AUTO ON

Example: SEND-> :CAL:AUTO ON

#### Operational mode

Purpose: Retrieve current status of frequency standard mode

Query syntax: : SYNChronization:STATe?<nl>

Response format: HOLD|LOCK|WAIT|POW<nl> :SYNC:STAT?

8-35 Appendix 3, Command Reference

4

0

 $\oplus$ 

Note: HOLD= Manual Hold-over mode; LOCK=GPS-disciplined mode; WAIT = Waiting to Lock (Hold-Over due to insufficient GPS-satellite contact); POW = Power-up state

Example: SEND-> :SYNC:STAT?<nl> READ<- LOCK<nl>

#### Frequency output signal quality

:SYNC:FFOM?

Purpose: Retrieve "Frequency Figure of Merit" for Frequency Reference Output

Query syntax: : SYNChronization:FFOMerit?<nl>

Response format:

0-3<nl>

0 is highest value and indicates a sufficiently long monitoring and lock of the local frequency oscillator.

1 indicates lock to GPS at all of the local frequency oscillator.

2 indicates hold-over.3 indicates poor output signal during start up.

Example:

SEND-> :SYNC:FFOM?<nl> READ<- 3 <nl>

8-36 Appendix 3, Command Reference

 $\oplus$ 

•

 $\oplus$ 

#### ■ Time and date command

 $\oplus$ 

0

•

| Get time                                                                                           | :SYST:TIME?<br>:PTIM:TIME?     |
|----------------------------------------------------------------------------------------------------|--------------------------------|
| Query Syntax:<br>:SYST:TIME? <nl><br/>:PTIMe:TIME?<nl></nl></nl>                                   |                                |
| Response format:<br><hh,mm,ss><nl></nl></hh,mm,ss>                                                 |                                |
| Note: The seconds field may be 60 if there is a leap second.                                       |                                |
| Example:<br>SEND-> :SYST:TIME? <nl><br/>READ&lt;- :13,04,27 <nl></nl></nl>                         |                                |
| Get date                                                                                           | :SYST:DATE?<br>:PTIM:DATE?     |
| Query Syntax:<br>:SYSTem:DATE? <nl><br/>:PTIMe:DATE?<nl></nl></nl>                                 |                                |
| Response format:<br><yyyy,mm,dd> <nl></nl></yyyy,mm,dd>                                            |                                |
| Example:<br>SEND-> :SYST:DATE? <nl><br/>READ&lt;- :1999,08,12<nl></nl></nl>                        |                                |
| Set timezone                                                                                       | :SYST:TZON<br>:PTIM:TZON       |
| Command Syntax:<br>:SYSTem:TZONe <hh,mm><nl><br/>:PTIMe:ZONe <hh,mm><nl></nl></hh,mm></nl></hh,mm> |                                |
| Note: The user must manually correct for daylight saving time! T non-volatile memory.              | The value setting is stored in |
| Example:<br>SEND-> :SYSTem:TZONe 1,0 <nl></nl>                                                     |                                |
|                                                                                                    |                                |

8-37 Appendix 3, Command Reference

This sets the time zone to GMT+1 and no daylight saving time.

Query Syntax: :SYSTem:TZONe?<nl> :PTIMe:TZONe?<nl>

Response format: <[h]h,[m]m> <nl>

Example: SEND-> :SYSTem:TZONe?<nl> READ<- 1,0<nl>

#### Leap second difference between UTC and GPS time

Query Syntax: :PTIMe:LEAPsecond:ACCumulated?<nl>

Response format: <numeric data><nl>

Example: SEND-> :PTIMe:LEAPsecond:ACCumulated?<nl> READ<- 13<nl>

#### Leap second pending?

#### :PTIM:LEAP:STAT?

:PTIM:LEAP:ACC?

Purpose: Tells if there's a leap second pending at the end of month. Several weeks before a pending leap second, the GPS system broadcasts a special message notifying the user of the event.

Query syntax: :PTIMe:LEAPsecond:STATus?<nl>

Response format: :0 | 1<nl>

Example:

SEND->:PTIMe:LEAPsecond:STATe?<nl> READ<- 1<nl>

In this example, a leap second is pending.

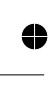

8-38 Appendix 3, Command Reference

:PTIM:LEAP:DUR?

#### Leap minute duration

Purpose: The duration of the minute at next leap time.

Query syntax: :PTIMe:LEAPsecond:DURation?<nl>

Response format: :59 | 60 | 61↔

Example:

SEND-> :PTIMe:LEAPsecond:DURation?<nl> READ<- 61<nl>

A leap second will be inserted at the leap time.

#### Display commands

#### Display feed

Purpose: To set or query the primary display feed. This determines what data will be fed to the display (if available).

Command Syntax: :DISPlay[:WINDow]:TEXT:FEED DEV24|TIME<nl>

The options are DEV24 for 24h frequency deviation and TIME for current time.

Query syntax: :DISPlay[:WINDow]:TEXT:FEED?<nl>

Response format: :DEV24|TIME <nl>

Example:

SEND-> :DISPlay:TEXT:FEED? <nl> READ<- DEV24<nl>

In this case the 24h frequency deviation is shown on the display if it is available.

8-39 Appendix 3, Command Reference

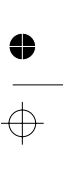

#### :DISP:TEXT:FEED?

#### Save display feed

#### :DISP:TEXT:FEED:SAVE

Purpose: To save the current display feed setting in non-volatile memory.

Command Syntax: :DISPlay[:WINDow]:TEXT:FEED:SAVE<nl>

Example:

SEND-> :DISPlay:TEXT:FEED:SAVE <nl> READ<- <nl>

#### Restore display feed

:DISP:TEXT:FEED:REST

Purpose: To restore the display feed setting from non-volatile memory.

Command Syntax: :DISPlay[:WINDow]:TEXT:FEED:RESTore<nl>

Example:

SEND-> :DISPlay:TEXT:FEED:REST <nl> READ<- <nl>

Display feed is restored to the value last saved in non-volatile memory (factory default is DEV24).

#### System commands

#### SCPI version query

#### :SYST:VERS?

Purpose: Returns a numeric value corresponding to the SCPI version number that the instrument complies to.

Query syntax: :SYSTem:VERSion?<nl>

Response format: <numeric value><nl>

> SEND->:SYSTem:VERSion?<nl> READ<- 1992.0<nl>

This instrument complies to version 1992.0

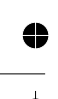

8-40 Appendix 3, Command Reference

#### No antenna alarm enable

#### :SYST:ALAR:ENAB:NOAN

Purpose: Enables/disables the "no antenna" alarm. The alarm is enabled by default. Some antennas may draw very low current, which may be interpreted by the frequency standard as "no antenna". If so, disable the "no antenna" alarm via this command

Note: The setting is stored in the non-volatile memory.

Command syntax:

:SYSTem:ALARm:ENABle:NOANtenna ON | OFF<nl>

SEND->:SYSTem:ALARm:ENABle:NOANtenna OFF<nl>

Disables the no antenna alarm.

Query syntax: :SYSTem:ALARm:ENABle:NOANtenna?<nl>

Response format: 0 | 1<nl>

Example:

```
SEND-> :SYSTem:ALARm:ENABle:NOANtenna?<nl>
READ<- 0<nl>
```

The no antenna alarm is disabled.

#### Talk-only mode

#### :SYST:TALK

Purpose: Turning on the talk-only mode causes the instrument to continuously output the results of the primary measurements on the serial interface. This means that once every 30 s there will be a message with format: <TIE><X>, where <TIE> is the measured Time Interval Error and <X> is the timestamp of the measurement (number of seconds since the first TIE measurement).

```
Example message:
READ<--1.4608969E-06,+3.474589985391E+05<nl>
```

In this example the TIE value is -1.46  $\mu$ s and 347459 seconds (approx. 4 days) have elapsed since first TIE measurement.

```
Command syntax:
:SYSTem:TALKonly ON | OFF<nl>
```

Query syntax: :SYSTem:TALKonly?<nl>

Response format:  $0 \mid 1 \le nl >$ 

#### Quick Alphabetical Overview of Commands

\*CLS? Clear status command.

:DISP:TEXT:FEED? Display feed.

:DISP:TEXT:FEED:SAVE Save display feed.

:DISP:TEXT:FEED:RES Restore display feed.

\*ESE? Standard event status enable.

\*ESR? Read event status register.

:FETCh? Retrieves one measuring result from the measurement result buffer of the frequency standard.

:GPS:POS? Installed antenna position.

:GPS:POS:HOLD:STAT? Position hold query.

:GPS:POS:SURV:STAT Surveying satellites for position.

:GPS:REF:ADEL Setting antenna delay time.

:GPS:REF:VAL / :GPS:REF:STAT 1pps signal status.

:GPS:STAT? / :SYST:STAT? Satellite status.

:GPS:SAT:TRAC? Satellite tracking data.

:GPS:SAT:TRAC:COUNT? Satellite tracking data. :GPS:SAT:TRAC:EMAN Satellite tracking elevation mask.

:GPS:SAT:VIS:PRED? Predicted visible satellite IDs.

:GPS:SAT:VIS:PRED:COUN? Predicted visible satellite count.

:GPS:SAT:VIS:PRED:POS? Predicted visible satellite data.

:GPS:VERS? Get GPS receiver firmware version & revision.

\*IDN? Identification query.

\*OPC? Synchronizes instrument operations and controller.

\*OPT? Option query.

:OUTP Shows if the pulse output option is installed or not.

:PTIM:LEAP:ACC? Leap second difference between UTC and GPS time.

:PTIM:LEAP:DUR? Leap minute duration.

:PTIM:LEAP:STAT? Leap second pending?

\*PUD? Protected User Data, setting and query.

\*RST Reset.

:SOUR:PULSe Selects period and pulse width of the programmable pulse output.

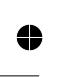

8-42 Appendix 3, Command Reference

\*SRE? Service request enable query.

\*STB? Status byte query.

:STAT:OPER? Read status operation event register.

:STAT:OPER:COND? Read status operation condition register.

:SYNC:FFOM? Frequency output signal quality.

:SYNC:HOLD:DUR? Hold-over duration.

:SYNC:HOLD:INIT / :CAL:AUTO OFF Selecting manual Hold-over mode.

:SYNC:HOLD:REC:INIT / :CAL:AUTO ON Selecting GPS-disciplined mode.

:SYNC:STAT? Operational mode.

:SYST:ALAR:ENAB:NOAN No antenna alarm enable.

:SYST:DATE? / :PTIM:DATE? Get date.

:SYST:ERR? Error code and explanation of bus commands.

:SYST:KLOC Locks the keyboard to prevent user intervention when the frequency standard is under program control. :SYST:TIME? / :PTIM:TIME Get time.

:TZON / PTIM:TZON Set timezone.

:SYST:VERS? SCPI version query.

:SYST:TALK Talk-only mode.

:TEST:SEL Selects which internal self-tests to run when the \*TST command is received.

:TRACe? Retrives a stored array of TIE-measurements.

:TRACe:ARC24H? Fetch data array 24h frequency offset (non-volatile archive).

:TRACe:DEV1H? / :TRACe:DEV24H? Fetch data array 1h or 24h frequency offset (RAM).

:TRACe:TIE? Fetch data array TIE.

\*TST? Make self test.

\*WAI Wait-to-Continue command.

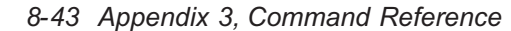

4

# ↓

## **Appendix 4, Remote Error Messages**

This appendix lists all possible error codes in the frequency standards. Note that the list below is a "generic list" of error messages, that can occur in SCPI instruments. Not all type of listed errors can occur in the 910 or 910R frequency standards. You read the error queue with the:

:SYSTem:ERRor? query.

Example:

SEND-> :SYSTem:ERRor? READ<- -100, "Command Error"

The query returns the error number followed by the error description. If more than one error occurred, the query will return the error that occurred first. When you read an error, you will also remove it from the queue. You can read the next error by repeating the query. When you have read all errors, the queue is empty, and the :SYSTem:ERRor? Query will return: 0, "No error" When errors occur and you do not read these errors, the Error Queue may over-flow. Then the instrument will overwrite the last error in the queue with: -350, "Queue overflow" If more errors occur after that, they will be discarded.

| Number | Description                       | Number | Description                             |
|--------|-----------------------------------|--------|-----------------------------------------|
| 0      | No Error                          | -123   | Exponent too large                      |
| -100   | Command error                     | -124   | Too many digits                         |
| -101   | Invalid character                 | -128   | Numeric data not allowed                |
| -102   | Syntax error; unrecognized data   | -130   | Suffix error                            |
| -102   | Syntax error                      | -131   | Invalid suffix                          |
| -103   | Invalid separator                 | -134   | Suffix too long                         |
| -104   | Data type error                   | -138   | Suffix not allowed                      |
| -108   | Parameter not allowed             | -140   | Character data error                    |
| -109   | Missing parameter                 | -141   | Invalid character data                  |
| -110   | Command header error              | -144   | Character data too long                 |
| -111   | Header separator error            | -148   | Character data not allowed              |
| -112   | Program mnemonic too long         | -150   | String data error                       |
| -113   | Undefined header                  | -151   | Invalid string data; unexpected end of  |
| -114   | Header suffix out of range        |        | message                                 |
| -120   | Numeric data error                | -151   | Invalid string data                     |
| -120   | Numeric data error; overflow from | -158   | String data not allowed                 |
|        | conversion                        | -160   | Block data error                        |
| -120   | Numeric data error; underflow     | -161   | Invalid block data                      |
|        | from conversion                   | -168   | Block data not allowed                  |
| -120   | Numeric data error; not a number  | -170   | Expression data error                   |
|        | from conversion                   | -170   | Expression data error; different number |
| -121   | Invalid character in number       |        | of channels given                       |

#### 8-44 Appendix 4, Remote Error Messages

| <u>Number</u> | Description                            | Number |
|---------------|----------------------------------------|--------|
| -170          | Expression data error; floating point  | -222   |
|               | underflow                              | -222   |
| -170          | Expression data error; floating point  | -222   |
|               | overflow                               | -222   |
| -170          | Expression data error; not a number    |        |
| -171          | Invalid expression data                | -222   |
| -171          | Invalid expression data; unrecognized  | -223   |
|               | expression type                        | -223   |
| -171          | Invalid expression data; bad mne-      |        |
|               | monic                                  | -223   |
| -171          | Invalid expression data; illegal ele-  | -224   |
|               | ment                                   | -230   |
| -171          | Invalid expression data; unexpected    | -231   |
|               | end of message                         |        |
| -178          | Expression data not allowed            | -231   |
| -180          | Macro error                            | -240   |
| -181          | Invalid outside macro definition       | -241   |
| -183          | Invalid inside macro definition        | -250   |
| -184          | Macro parameter error                  | -251   |
| -184          | Macro parameter error; parameter       | -252   |
|               | count mismatch                         | -253   |
| -184          | Macro parameter error; unused pa-      | -254   |
|               | rameter                                | -255   |
| -184          | Macro parameter error; badly formed    | -256   |
|               | placeholder                            | -257   |
| -200          | Execution error                        | -258   |
| -201          | Invalid while in local                 | -260   |
| -202          | Settings lost due to rtl               | -261   |
| -210          | Trigger error                          | -270   |
| -211          | Trigger ignored                        | -270   |
| -213          | Init ignored                           | -270   |
| -214          | Trigger deadlock                       | -271   |
| -220          | Parameter error                        | -272   |
| -221          | Settings conflict; invalid combination | -273   |
|               | of channel and function                | -274   |
| -221          | Settings conflict                      | -275   |
| -221          | Settings conflict; PUD memory is pro-  | -276   |
|               | tected                                 | -277   |
| -222          | Data out of range; (Save/recall mem-   | -278   |
|               | ory nr.)                               | -280   |

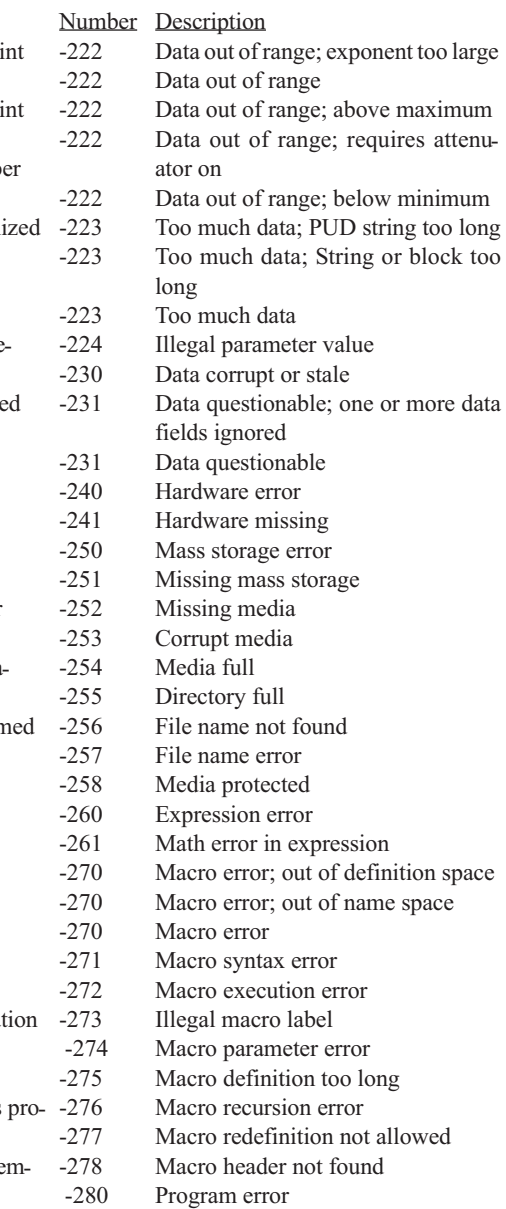

•

8-45 Appendix 4, Remote Error Messages

0

| <u>Number</u> | Description               | <u>Numb</u> |
|---------------|---------------------------|-------------|
| -281          | Cannot create program     | -350        |
| -282          | Illegal program name      | -400        |
| -283          | Illegal variable name     | -410        |
| -284          | Program currently running | -410        |
| -285          | Program syntax error      | -410        |
| -286          | Program runtime error     | -410        |
| -300          | Device-specific error     | -420        |
| -310          | System error              | -420        |
| -311          | Memory error              | -420        |
| -312          | PUD memory lost           | -420        |
| -313          | Calibration memory lost   | -430        |
| -315          | Configuration memory lost | -440        |
| -330          | Self-test failed          |             |

- ber Description Queue overflow Query error Query INTERRUPTED Query INTERRUPTED; in query state Query INTERRUPTED; in send state Query INTERRUPTED; in response state Query UNTERMINATED Query UNTERMINATED; in send state Query UNTERMINATED; in idle state Query UNTERMINATED; in read state Query DEADLOCKED Query UNTERMINATED after indefinite
  - Query UNTERMINATED after indefinite response

 $\oplus$ 

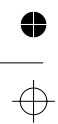

8-46 Appendix 4, Remote Error Messages

#### **DEVICE SPECIFIC ERRORS**

| 1100 | Device operation gave floating point<br>underflow | 1211<br>1212 | Wrong macro table checksum found<br>Wrong hash table checksum found |
|------|---------------------------------------------------|--------------|---------------------------------------------------------------------|
| 1101 | Device operation gave floating point              | 1213         | RAM failure to hold info. (hash table)                              |
|      | overflow                                          | 1214         | Hash table overflow                                                 |
| 1102 | Device operation gave 'not a number'              | 1220         | Parser error                                                        |
| 1110 | Invalid measurement function                      | 1221         | Illegal parser call                                                 |
| 1120 | Save/recall memory protected                      | 1222         | Unrecognized input character                                        |
| 1130 | Unsupported command                               | 1223         | Internal parser error                                               |
| 1131 | Unsupported boolean command                       | 1230         | Response formatter error                                            |
| 1132 | Unsupported decimal command                       | 1231         | Bad response formatter call                                         |
| 1133 | Unsupported enumerated command                    | 1232         | Bad response formatter call (eom)                                   |
| 1134 | Unsupported auto command                          | 1233         | Invalid function code to response for-                              |
| 1135 | Unsupported single shot command                   |              | matter                                                              |
| 1136 | Command queue full; last command                  | 1234         | Invalid header type to response format                              |
|      | discarded                                         |              | ter                                                                 |
| 1137 | Inappropriate suffix unit                         | 1235         | Invalid data type to response formatter                             |
| 1138 | Unexpected command to device exe-                 | 1240         | Unrecognized error number in error                                  |
|      | cution                                            |              | queue                                                               |
| 1139 | Unexpected query to device execu-                 | 1300         | Calibration error reading upper limit                               |
|      | tion                                              | 1301         | Calibration error reading lower limit                               |
| 1150 | Bad math expression format                        | 1302         | Calibration reading difference                                      |
| 1160 | Measurement broken off                            | 1303         | (Max-Min)                                                           |
| 1170 | Instrument set to default                         |              | Calibration error reading at Max                                    |
| 1180 | Bad setup data length                             | 1304         | Calibration error reading at Min                                    |
| 1181 | Bad setup data checksum                           | 1305         | Calibration base level error                                        |
| 1190 | Error during calibration                          | 1306         | Calibration scale factor error                                      |
| 1200 | Message exchange error                            | 1307         | Calibration hysteresis error                                        |
| 1201 | Reset during bus input                            | 1308         | Calibration error noise at comparator                               |
| 1202 | Reset during bus output                           | 1309         | Calibration error signal above range                                |
| 1203 | Bad message exchange control state                | 1310         | Calibration error signal below range                                |
| 1204 | Unexpected reason for interrupt                   |              |                                                                     |
|      |                                                   |              |                                                                     |

- 1210 Mnemonic table error
- gal parser call ecognized input character rnal parser error ponse formatter error response formatter call response formatter call (eom) alid function code to response forter alid header type to response formatalid data type to response formatter ecognized error number in error ue bration error reading upper limit bration error reading lower limit bration reading difference x-Min) bration error reading at Max bration error reading at Min bration base level error bration scale factor error bration hysteresis error bration error noise at comparator
- bration error signal above range
- bration error signal below range

8-47 Appendix 4, Remote Error Messages

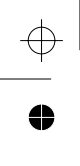

This page is intentionally left blank.

 $\oplus$ 

4

● | ←

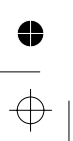

8-48 Appendix 4, Remote Error Messages

\_\_\_\_

Ð

 $\oplus$ 

Chapter 9

## Index

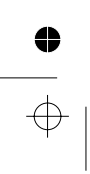

Index

 $\oplus$ 

0

## Index

## !

| *CLS?8-                   | 25 |
|---------------------------|----|
| *ESE8-                    | 25 |
| *ESE?                     | 25 |
| *ESR?                     | 24 |
| *IDN?                     | 21 |
| *OPC?                     | 22 |
| *OPT?                     | 26 |
| *PUD?                     | 22 |
| *RST8-                    | 23 |
| *SRE                      | 26 |
| *SRE?                     | 26 |
| *STB?8-                   | 23 |
| *TST?8-                   | 23 |
| *WAI                      | 27 |
| :CAL:AUTO OFF8-           | 35 |
| :CAL:AUTO ON8-            | 35 |
| :DISP:TEXT:FEED:REST8-    | 40 |
| :DISP:TEXT:FEED:SAVE 8-   | 40 |
| :DISP:TEXT:FEED?8-        | 39 |
| :FETCh?8-                 | 13 |
| :GPS:POS:HOLD:STAT?8-     | 27 |
| :GPS:POS:SURV:STAT8-      | 29 |
| :GPS:POS?8-               | 28 |
| :GPS:REF:ADEL8-           | 33 |
| :GPS:REF:STAT8-           | 33 |
| :GPS:REF:VAL              | 33 |
| :GPS:SAT:TRAC:COUN? 8-    | 30 |
| :GPS:SAT:TRAC:EMAN 8-     | 29 |
| :GPS:SAT:TRAC?8-          | 30 |
| :GPS:SAT:VIS:PRED:COUN?8- | 31 |
| :GPS:SAT:VIS:PRED:POS? 8- | 32 |
| :GPS:SAT:VIS:PRED?8-      | 31 |
| :GPS:STAT?8-              | 30 |
| :GPS:VERS? 8-             | 34 |
| :OUTP8-                   | 17 |
| :PTIM:DATE?               | 37 |
| :PTIM:LEAP:ACC?           | 38 |
|                           |    |

| :PTIM:LEAP:DUR?8-39       |
|---------------------------|
| :PTIM:LEAP:STAT?8-38      |
| :PTIM:TIME? 8-37          |
| :PTIM:TZON                |
| :SOUR:PULSe 8-17          |
| :STAT:OPER:COND?          |
| :STAT:OPER?8-18           |
| :SYNC:FFOM?8-36           |
| :SYNC:HOLD:DUR?8-34       |
| :SYNC:HOLD:INIT 8-35      |
| :SYNC:HOLD:REC:INIT 8-35  |
| :SYNC:STAT?8-35           |
| :SYST:ALAR:ENAB:NOAN 8-41 |
| :SYST:DATE?8-37           |
| :SYST:ERR?8-20            |
| :SYST:KLOC8-20            |
| :SYST:STAT? 8-30          |
| :SYST:TALK                |
| :SYST:TIME? 8-37          |
| :SYST:TZON8-37            |
| :SYST:VERS?8-40           |
| :TEST:SEL8-21             |
| :TRACe:ARC24H? 8-16       |
| :TRACe:DEV1H?8-15         |
| :TRACe:DEV24H? 8-15       |
| :TRACe:TIE? 8-14          |
| :TRACe?8-13               |
| 1 pps Check 5-3           |
| 10 MHz Check 5-3          |
| 5 MHz Check               |
| A                         |
| Acquire Menu              |

 $\oplus$ 

争

 $\oplus$ 

| Acquire Menu 4-5                      |
|---------------------------------------|
| Alphabetical Overview of Commands8-42 |
| Antenna                               |
| Antenna Cable                         |
| Antenna Installation 2-8,8-2          |
| Antenna Location                      |
| Appendix                              |

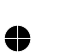

### Index

¢

| Attenuators                        |
|------------------------------------|
| Auxiliary Components8-7            |
| В                                  |
| Bar Graph Display 3-2              |
| Basic Controls 3-2                 |
| Basic Programming Information 8-10 |
| С                                  |
| Calibration6-2                     |
| Calibration History 1-2            |
| Calibration Protocol               |
| Case Classification                |
| Cesium Standards 1-2               |
| <u> </u>                           |

| Check List           |
|----------------------|
| Coaxial Adapters 8-7 |
| Coaxial Cables       |
| Command Reference    |
| Communication Port   |
| Connecting to a PC   |
| Controls             |
|                      |

## D

¢

0

| Default Mode1-3                                |
|------------------------------------------------|
| Deviations from the Standard Configuration 8-3 |
| Device Error Messages 8-9                      |
| Dimensions and Weight                          |
| Disciplining                                   |
| Disclaimer I-IV                                |
| Display Indicators 7-4                         |
|                                                |

## Е

•

 $\oplus$ 

| Edit Graphs 4-10             |
|------------------------------|
|                              |
| Edit Menu                    |
| Edit the X-axis4-10          |
| Edit the Y-axis4-10          |
| Editing Marker Lines 4-11    |
| Environmental Conditions 8-5 |
| Environmental Data           |
| Ethernet Configuration       |
| Ethernet Connection          |
| Example Language 8-10        |
| F                            |
| I                            |
| Fan7-5                       |

| Fan Control                           |
|---------------------------------------|
| Fan Replacement                       |
| FILE Menu                             |
| File Storage                          |
| Filename Extensions 4-9               |
| First-time Installation 8-10          |
| Fold-down Support                     |
| Frequency Offset Calculation Test 5-3 |
| Frequency Stability                   |
| Front Panel Controls                  |
| Functional Description                |
| Fuse                                  |
|                                       |

## G

| GPS Receiver          |
|-----------------------|
| GPS Satellites 1-2    |
| GPSView Screen        |
| Graphical Display 4-2 |
| Graphs in GPSView     |
| Grounding             |

## Η

| Help Menu 4-8                   |
|---------------------------------|
| High-frequency Interference 8-3 |
| Hold-over Mode1-3               |
| 1                               |
| Identification                  |
| Included Accessories            |
| Indicators                      |
| Installation                    |
| Installation GPSView 4-2        |
| Instrument Menu4-6              |
| Instrument Settings             |
| Interference                    |
| Internal Data Storage           |
| Introduction                    |
| Introduction to Programming     |
|                                 |

## Κ

| Keyboard and Indicator Test 5- | 3 |
|--------------------------------|---|
| L                              |   |
| LED Indicators                 | 4 |
| Lightning Arresters 8-         | 7 |

₽

### Index

 $\oplus$ 

0

| Line Amplifiers 8-7       |
|---------------------------|
| Long-term Uncertainty 3-4 |
| Μ                         |
| Mean Offset 1-2           |
| Measurement Principle     |
| Mounting Masts 8-8        |

## Ν

| National Standards |   |   |   |   |   |   |   |   |   |   |   |   |   |   |   |   |   |   |   | 1-3 |
|--------------------|---|---|---|---|---|---|---|---|---|---|---|---|---|---|---|---|---|---|---|-----|
|                    | • | • | • | • | • | • | • | • | • | • | • | • | • | • | • | • | • | • | • |     |

## 0

| Operating Modes 1-3                 |
|-------------------------------------|
| Option 70 (10 MHz) Check            |
| Option 70 Outputs 7-3               |
| Option 71 (0.1 to 10 MHz) Check 5-3 |
| Option 71 Outputs 7-3               |
| Option 72 (2.048 MHz) Check 5-4     |
| Option 72 Outputs 7-3               |
| Option 75 (Pulse Output) Check5-4   |
| Option 75 Output                    |
| Optional Accessories                |
| Optional Outputs 1-2                |
| Order of Execution                  |
| Ordering Information                |
| Orientation and Cooling 2-5         |
| Overview of Command Subsystems 8-11 |
| D                                   |

#### Ρ

| PC Connection          |
|------------------------|
| Performance Check      |
| Phase Noise            |
| Power Consumption      |
| Power Splitters        |
| Power-On Test          |
| Practical Examples     |
| Preface                |
| Preparation for Use    |
| Preventive Maintenance |
| Print-out              |
| Program Sequence       |

| Protection Against Lightning Strikes | 8-4 |
|--------------------------------------|-----|
| R                                    |     |

 $\oplus$ 

•

 $\oplus$ 

| Rackmount Adapter 2-          | 6 |
|-------------------------------|---|
| Rear Panel 3-                 | 3 |
| Rear Panel Outputs 5-         | 3 |
| Recommended Test Equipment 5- | 2 |
| Remote Error Messages 8-4-    | 4 |

## S

| Osfahi Instructions 0.0        |
|--------------------------------|
| Safety Instructions            |
| SCPI Programming Language 8-10 |
| Specifications                 |
| Standard Configuration 8-3     |
| Standard Reference Outputs     |
| Summary of Syntax 8-11         |
| Supply Voltage 2-5             |
| Symbols                        |
|                                |

## Т

| Test of Ethernet Connection 5-4  |
|----------------------------------|
| Test of PC Connection5-4         |
| Text Display 4-2                 |
| TIE                              |
| Traceable Frequency Standard 1-2 |
| Transfer of Archived Data        |
| Transfer of Control Commands 4-2 |
| Transfer of Stored Data          |
| Typographic Conventions 8-11     |

## U

| Unpacking           | 2-4 |
|---------------------|-----|
| Update Database     | 4-5 |
| Using the Controls  | 3-1 |
| V                   |     |
| View Menu           | 4-8 |
| W                   |     |
| Window Menu         | 4-8 |
| Z                   |     |
| Zooming in Graphs4- | ·10 |
|                     |     |

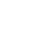

•

0

 $\oplus$ 

Chapter 10

# Service

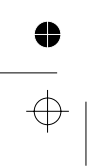

## **Sales and Service Office**

For service information, contact your Fluke service center. To locate an authorized service center, visit us on the World Wide Web: http://www.fluke.com , or call Fluke using any of the phone numbers listed below:

+1-888-993-5853 in U.S.A and Canada

- +31-402-687-200 in Europe
- +1-425-356-5500 from other countries

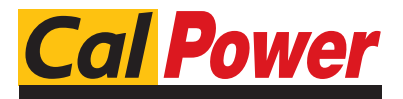

Via Acquanera, 29 tel. 031.526.566 (r.a.) fax 031.507.984 info@calpower.it

22100 COM0 www.calpower.it